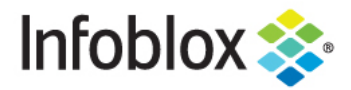

**Deployment Guide** 

# vNIOS deployment on KVM

January 2019

## **Table of Contents**

| Overview                                                                                 | 2  |
|------------------------------------------------------------------------------------------|----|
| Introduction                                                                             | 2  |
| vNIOS for KVM                                                                            | 2  |
| vNIOS deployment on KVM                                                                  | 2  |
| Preparing the environment                                                                | 2  |
| Installing KVM and Bridge utilities                                                      | 2  |
| Creating various types networks                                                          | 4  |
| Downloading vNIOS QCOW2 image                                                            | 8  |
| Copying vNIOS qcow2 image                                                                | 9  |
| Deploying vNIOS with Bridge Networking                                                   | 10 |
| Deploying vNIOS through xml file with Bridge Networking                                  | 10 |
| Deploying vNIOS instance using virt-manager (GUI based approach) with Bridge Networking  | 14 |
| Deploying vNIOS instance using virt-install utility with Bridge Networking               | 22 |
| Deploying vNIOS with Macvtap Networking                                                  | 22 |
| Deploying vNIOS through xml file with Macvtap Networking                                 | 22 |
| Deploying vNIOS instance using virt-manager (GUI based approach) with Macvtap networking | 26 |
| Deploying vNIOS instance using virt-install utility with Macvtap Networking              | 27 |
| vNIOS deployment on KVM with SR-IOV interfaces                                           | 28 |
| Enabling SR-IOV virtual functions in KVM                                                 | 29 |
| Deploying vNIOS with SR-IOV vfs                                                          | 31 |

## **Overview**

## Introduction

KVM (for Kernel-based Virtual Machine) is a full virtualization solution for Linux on x86 hardware containing virtualization extensions (Intel VT or AMD-V). It consists of a loadable kernel module, kvm.ko, that provides the core virtualization infrastructure and a processor specific module, kvm-intel.ko or kvm-amd.ko.

Using KVM, one can run multiple virtual machines running unmodified Linux or Windows images. Each virtual machine has private virtualized hardware: a network card, disk, graphics adapter etc.

KVM is an open source software. The kernel component of KVM is included in mainline Linux, as of 2.6.20. The user space component of KVM is included in mainline QEMU, as of 1.3.

#### vNIOS for KVM

Infoblox provides vNIOS QCOW2 images which enables customers to deploy large, robust, manageable and cost effective Infoblox grids on KVM, that provide core network services.

Supported Operating Systems and versions vNIOS for KVM is supported and validated on following Operating Systems.

- Ubuntu 14.04, 16.04 Server and Desktop Operating System
- Red Hat Enterprise Linux(RHEL) 7.x

## vNIOS deployment on KVM

## Preparing the environment

#### Installing KVM and Bridge utilities

- vNIOS is supported and validated on Ubuntu 14.04, 16.04 and Red Hat Enterprise Linux(RHEL) 7.x based KVM with atleast 2 NIC cards connected. Note: This deployment guide covers vNIOS deployment on Ubuntu16.04 Desktop OS based KVM
- 2. Login to the Ubuntu host as a root user. Download the bridge utilities by running apt-get install bridge-utils.
- 3. Create 2 bridges infoblox-lan1 and infoblox-mgmt by running brctl addbr infoblox-lan1 and brctl addbr infoblox-mgmt respectively.

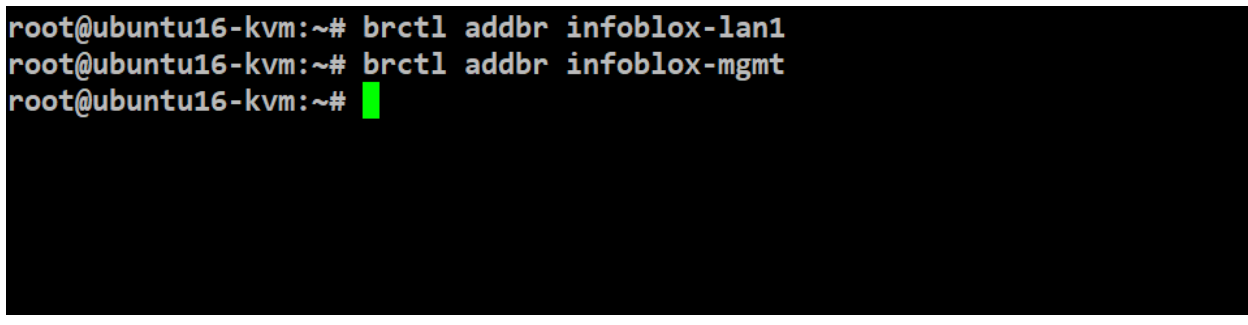

4. Add the first interface to the bridge infoblox-lan1 and add the second interface to the bridge infoblox-mgmt, by editing the /etc/network/interfaces file using vim editor.

| auto lo<br>iface lo inet loopback |
|-----------------------------------|
| iface lo inet loopback            |
|                                   |
| auto infoblox-lan1                |
| iface infoblox-lan1 inet static   |
| bridge ports ens160               |
| address 10.196.200.26             |
| netmask 255.255.255.0             |
| gateway 10.196.200.1              |
| dns-nameservers 10.120.3.10       |
| auto infoblox-mgmt                |
| iface infoblox-mgmt inet static   |
| bridge_ports_ens19 <mark>2</mark> |
| address 10.196.215.100            |
| netmask 255.255.255.0             |
| gateway 10.196.215.1              |
| dns-nameservers 10.120.3.10       |

5. Verify that the bridges are created and associated with the respective interface by running brctl show command

| root@ubuntu18-k | xvm:/var/lib/libvirt/:            | images/ir | nfoblox# b | orctl show |  |
|-----------------|-----------------------------------|-----------|------------|------------|--|
| bridge name     | bridge id                         | STP       | enabled    | interfaces |  |
| infoblox-lan1   | 8000.005056                       | 317e5f    | no         | ens160     |  |
| infoblox-mgmt   | 8000.005056                       | 313a8e    | no         | ens192     |  |
| virbr0          | 8000.5254004c9d6a                 | yes       |            | virbr0-nic |  |
| root@ubuntu18-k | <pre>xvm:/var/lib/libvirt/:</pre> | images/ir | nfoblox#   |            |  |
|                 |                                   |           |            |            |  |
|                 |                                   |           |            |            |  |

6. Restart the networking service by running /etc/init.d/networking command.

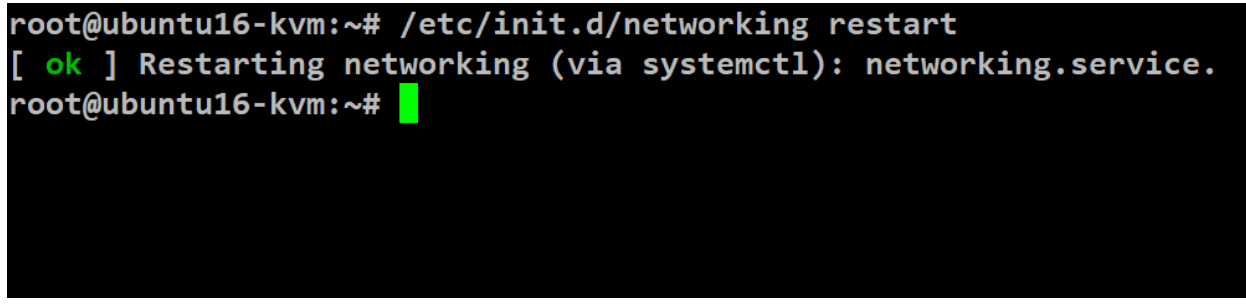

Note: Sometimes network fails to restart . In such scenario reboot the ubuntu machine to implement the changes.

7. Run ip a command to verify that bridges are up.

| 1: | lo: <loopback,up,lower_up> mtu 65536 qdisc noqueue state UNKNOWN group default qlen 1000<br/>link/loopback 00:00:00:00:00:00 brd 00:00:00:00:00:00</loopback,up,lower_up> |
|----|----------------------------------------------------------------------------------------------------|
|    | inet 127.0.0.1/8 scope host lo                                                                                                    |
|    | valid_lft forever preferred_lft forever                                                                                                    |
|    | inet6 ::1/128 scope host                                                                                                    |
|    | valid_lft forever preferred_lft forever                                                                                                    |
| 2: | ens160: <broadcast,multicast,up,lower_up> mtu 1500 qdisc mq master infoblox-lan1 state UP group default qlen 1000</broadcast,multicast,up,lower_up>                       |
|    | link/ether 00:50:56:81:7e:5f brd ff:ff:ff:ff:ff                                                                                                    |
| 3: | ens192: <broadcast,multicast> mtu 1500 qdisc mq master infoblox-mgmt state DOWN group default qlen 1000</broadcast,multicast>                                             |
|    | link/ether 00:50:56:81:3a:8e brd ff:ff:ff:ff:ff                                                                                                    |
| 4: | infoblox-lan1: <broadcast,multicast,up,lower_up> mtu 1500 qdisc noqueue state UP group default qlen 1000</broadcast,multicast,up,lower_up>                                |
|    | link/ether 00:50:56:81:7e:5f brd ff:ff:ff:ff:ff                                                                                                    |
|    | inet 10.196.200.26/24 brd 10.196.200.255 scope global infoblox-lan1                                                                                                    |
|    | valid_lft forever preferred_lft forever                                                                                                    |
|    | inet6 fe80::250:56ff:fe81:7e5f/64 scope link                                                                                                    |
|    | valid_lft forever preferred_lft forever                                                                                                    |
| 5: | infoblox-mgmt: <no-carrier,broadcast,multicast,up> mtu 1500 qdisc noqueue state DOWN group default qlen 1000</no-carrier,broadcast,multicast,up>                          |
|    | link/ether 00:50:56:81:3a:8e brd ff:ff:ff:ff:ff                                                                                                    |
|    | inet 10.196.215.100/24 brd 10.196.215.255 scope global infoblox-mgmt                                                                                                    |
|    | valid_lft forever preferred_lft forever                                                                                                    |
|    | inet6 fe80::250:56ff:fe81:3a8e/64 scope link                                                                                                    |
|    | valid_lft forever preferred_lft forever                                                                                                    |
|    | 8 Install the KV/M and bridge utilities packages by supping, and get install semular librist bin                                                                          |
|    | o. Install the KVIVI and bridge utilities packages by running apt-get install define-kVIII libvirt-bin                                                                    |
|    | ubuntu-vm-builder bridge-utils virt-manager -y command.                                                                                                    |
|    |                                                                                                    |

```
root@ubuntu16-kvm:~# apt-get install qemu-kvm libvirt-daemon-system libvirt-clients virtinst -y
Reading package lists... Done
Building dependency tree
Reading state information... Done
```

9. Execute virsh list --all command to verify the installation. You should get output like this

| root | @ubuntu16-kvm: | ~# virsh listall |  |
|------|----------------|------------------|--|
| Id   | Name           | State            |  |
|      |                |                  |  |

#### Creating various types networks

Bridge Networks

A network bridge is a Link Layer device which forwards traffic between networks based on MAC addresses and is therefore also referred to as a Layer 2 device.

It makes forwarding decisions based on tables of MAC addresses which it builds by learning what hosts are connected to each network

In the context of KVM, a Linux bridge is used to connect the KVM guest interface to a KVM host network interface.

Creating Bridges

- 1. Login to the ubuntu KVM host as a root user and navigate to /var/lib/libvirt/images directory.
- 2. Create a lan1.xml file and add following lines of xml code

<network> <name>LAN1</name> <forward mode='bridge'/>

<bridge name='infoblox-lan1' />

```
<network>
<name>LAN1</name>
<forward mode='bridge'/>
<bridge name='infoblox-lan1' />
</network>
```

</network>

3. Create a mgmt.xml file and add following lines of xml code

<network>

<name>MGMT</name>

<forward mode='bridge'/>

<bridge name='infoblox-mgmt' />

</network>

### <network>

```
<name>MGM<mark>T</mark></name>
<forward mode='bridge'/>
<bridge name='infoblox-mgmt' />
</network>
```

4. Use virsh net-define command to define the lan1 and mgmt networks from the corresponding xml files.

root@ubuntu16-kvm:/var/lib/libvirt/images/infoblox# virsh net-define lan1.xml
Network LAN1 defined from lan1.xml

root@ubuntu16-kvm:/var/lib/libvirt/images/infoblox# virsh net-define mgmt.xml
Network MGMT defined from mgmt.xml

5. Use virsh net-start LAN1 and virsh net-start MGMT command to activate and start networks.

root@ubuntu16-kvm:/var/lib/libvirt/images/infoblox# virsh net-start LAN1
Network LAN1 started

root@ubuntu16-kvm:/var/lib/libvirt/images/infoblox# virsh net-start MGMT
Network MGMT started

6. Use virsh net-list --all command to verify the list and status of networks.

| root@ubuntu16-kvm:/va | ^/lib/libvir | rt/images/infol | blox# virsh net-listall |
|-----------------------|--------------|-----------------|-------------------------|
| Name                  | State        | Autostart       | Persistent              |
|                       |              |                 |                         |
| default               | active       | yes             | yes                     |
| LAN1                  | active       | no              | yes                     |
| MGMT                  | active       | no              | yes                     |

#### Macvtap Network

The Macvlan driver is a separate Linux kernel driver that the Macvtap driver depends on. Macvlan makes it possible to create virtual network interfaces that "cling on" a physical network interface.

Each virtual interface has its own MAC address distinct from the physical interface's MAC address. Frames sent to or from the virtual interfaces are mapped to the physical interface, which is called the lower interface. Instead of passing frames to and from a physical Ethernet card, the frames are read and written by a user space program. The kernel makes the Tap interface available via the /dev/tapN device file, where N is the index of the network interface.

A Macvtap interface combines the properties of these two; it is a virtual interface with a tap-like software interface. A Macvtap interface can be created using the ip command.

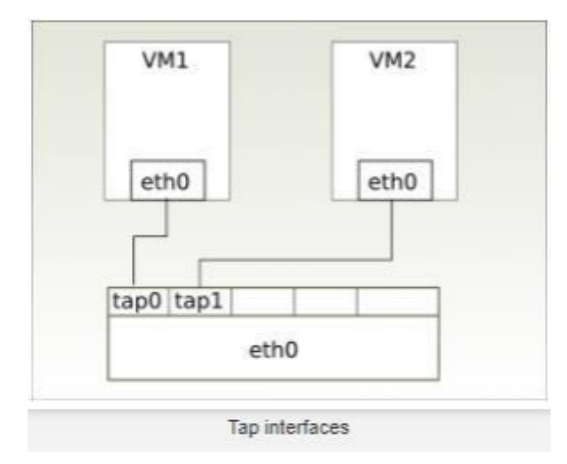

- 1. Login to the ubuntu KVM host as a root user and navigate to /var/lib/libvirt/images directory
- 2. Create a lan1\_macvtap.xml file with the following xml code.

```
<network>
<name>LAN1_MACVTAP</name>
<forward mode='bridge'/>
<interface dev='lan1_bridge_name'/>
</forward>
</network>
```

```
<network>
  <name>LAN1_MACVTAP</name>
   <forward mode='bridge'>
   <interface dev='infoblox-lan1' />
     </forward>
</network>
```

- 3. Create a mgmt macvtap.xml file with the following xml code.
  - <network>

```
<name>MGMT MACVTAP</name>
```

- <forward mode='bridge'/>
- <interface dev='mgmt bridge name'/>
- </forward>
- </network>

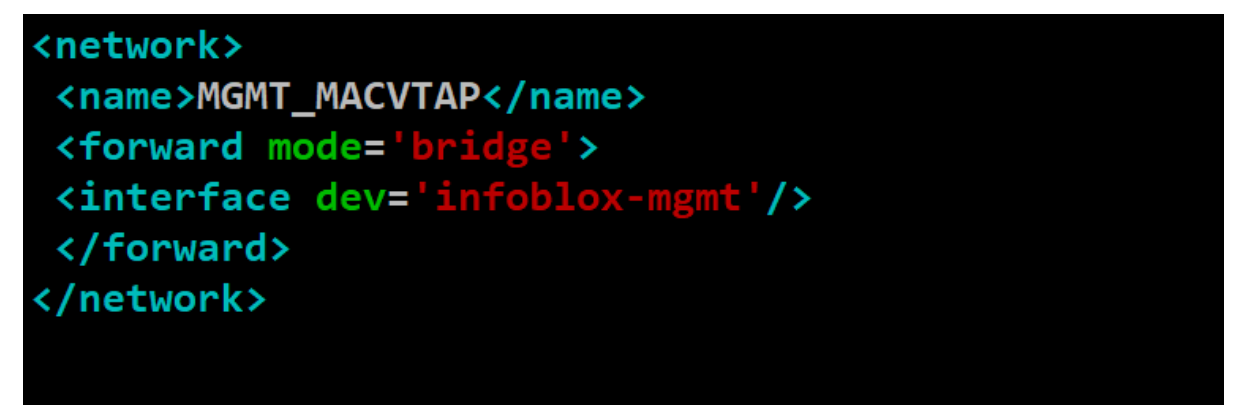

4. Use **virsh net-define** command to define the lan1 and mgmt macvtap networks from the corresponding xml files.

root@ubuntu16-kvm:/var/lib/libvirt/images/infoblox# virsh net-define lan1\_macvtap.xml Network LAN1\_MACVCTAP defined from lan1\_macvtap.xml root@ubuntu16-kvm:/var/lib/libvirt/images/infoblox# virsh net-define mgmt\_macvtap.xml Network MGMT\_MACVTAP defined from mgmt\_macvtap.xml root@ubuntu16-kvm:/var/lib/libvirt/images/infoblox#

5. Use virsh net-start LAN1\_MACVTAP and virsh net-start MGMT\_MACVTAP command to activate and start macvtap networks.

root@ubuntu16-kvm:/var/lib/libvirt/images/infoblox# virsh net-start LAN1\_MACVCTAP Network LAN1\_MACVCTAP started

root@ubuntu16-kvm:/var/lib/libvirt/images/infoblox# virsh net-start MGMT\_MACVTAP Network MGMT\_MACVTAP started

6. Use virsh net-list --all command to verify the list and status of networks.

| root@ubuntu16-kvm:/va<br>Name | r/lib/libvi<br>State | rt/images/info<br>Autostart | blox# virsh net-listall<br>Persistent |
|-------------------------------|----------------------|-----------------------------|---------------------------------------|
|                               |                      |                             |                                       |
| default                       | active               | yes                         | yes                                   |
| LAN1                          | active               | no                          | yes                                   |
| LAN1_MACVCTAP                 | active               | no                          | yes                                   |
| MGMT                          | active               | no                          | yes                                   |
| MGMT_MACVTAP                  | active               | no                          | yes                                   |

#### Downloading vNIOS QCOW2 image

 Login to the <u>https://support.infoblox.com</u> portal. Navigate to Downloads. In the Infoblox Software drop-down menu select NIOS/vNIOS. Under Select release type select the first option. In the Select version drop box select NIOS 8.3.2

| Support Home | Knowledge Base | Downloads | Tech Docs | Contacts | My Products |
|--------------|----------------|-----------|-----------|----------|-------------|
|              |                |           |           |          |             |

## Downloads

| Select release type                                                        |                                                                                                    |  |
|----------------------------------------------------------------------------|----------------------------------------------------------------------------------------------------|--|
| <ul> <li>General maintenance<br/>fixes on all significant issue</li> </ul> | e products with full engineering support for routine patches and bug ues.                                                 |  |
| <ul> <li>Technology release f<br/>limited to service affecting</li> </ul>  | or customers that need early access to new functionality with support g issues and security vulnerabilities.              |  |
| <ul> <li>Limited Deployment</li> <li>major release becomes a</li> </ul>    | (LD) releases are made available and supported only until the next vallable.                                              |  |
| <ul> <li>Limited maintenance<br/>security vulnerabilities on</li> </ul>    | products with engineering support for service-affecting issues and ly.                                                    |  |
| End of software deve<br>troubleshooting, workarou                          | elopment products with limited engineering support: investigations,<br>unds, and fixes for critical security issues only. |  |

 Scroll down and expand vNIOS for KVM section. Click on Use for DDI option to download vNIOS QCOW2 DDI image

## vNIOS for KVM

The Infoblox vNIOS for KVM is a virtual appliance designed for KVM (Kernel-based Virtual Machine) hypervisor and KVM-based OpenStack deployments. The Infoblox vNIOS for KVM functions as a hardware virtual machine guest on the Linux system. It provides core network services and a framework for integrating all components of the modular Infoblox solution. You can configure some of the supported vNIOS for KVM appliances as independent or HA (high availability) Grid Masters, Grid Master Candidates, and Grid members. For information about vNIOS for KVM hypervisor, refer to the Infoblox Installation Guide for vNIOS for KVM Hypervisor and KVM-based OpenStack.

| Grid Role                                | A qcow2 format disk image.                                                                                |
|------------------------------------------|----------------------------------------------------------------------------------------------------|
| Member or Master                         | IB-TE-V1410 160G<br>IB-TE-V1420 160G<br>IB-TE-V2210 160G<br>IB-TE-V2220 160G<br>IB-TE-V4010 160G          |
| Member                                   | IB-TE-V100 55G<br>IB-TE-V810 55G<br>IB-TE-V1410 55G<br>IB-TE-V820 55G<br>Cloud Platform<br>CP-V800 160G   |
|                                          | CP-V1400 160G<br>CP-V2200 160G                                                                            |
| Network Insight                          | ND-V800 160G<br>ND-V1400 160G<br>ND-V2200 160G                                                            |
| Reporting                                | IB-TE-V800-300G disk1<br>IB-TE-V800-300G disk2<br>IB-TE-V1400 500G disk1<br>IB-TE-V1400 500G disk2        |
| Member, Grid<br>Master, and<br>Reporting | Use for DDI: v815, v825, v1415, v1425, v2215, v2225, v4015, Flex and Reporting: v805, v1405, v2205, v5005 |
| Discovery                                | Use for Discovery: ND-v805, ND-v1405, ND-v2205                                                            |

### Copying vNIOS qcow2 image

1. Create a directory **infoblox** under /var/lib/libvirt/images location and copy vNIOS qcow2 image to this location.

```
root@ubuntu16-kvm:/var/lib/libvirt/images# ls
infoblox
root@ubuntu16-kvm:/var/lib/libvirt/images# cd infoblox/
root@ubuntu16-kvm:/var/lib/libvirt/images/infoblox# ls
lan1.xml mgmt.xml nios-8.3.2-376768-2018-11-02-02-41-25-ddi.qcow2
root@ubuntu16-kvm:/var/lib/libvirt/images/infoblox#
```

## Deploying vNIOS with Bridge Networking

vNIOS can be deployed on KVM using either of the following approaches.

#### Deploying vNIOS through xml file with Bridge Networking

- 1. Login to the ubuntu KVM host as a root user and navigate to /var/lib/libvirt/images directory
- 2. Create a vNIOS.xml file and add the following code to it. Change the values marked in red.

```
<domain type='kvm' id='2'>
  <name>vnios instance name</name>
 <memory unit='KiB'> vnios_memory kb </memory>
 <currentMemory unit='KiB'>vnios memory kb</currentMemory>
 <vcpu placement='static'>number of vcpus</vcpu>
 <resource>
    <partition>/machine</partition>
 </resource>
  <os>
    <type arch='x86 64' machine='pc-i440fx-bionic'>hvm</type>
    <boot dev='hd'/>
 </os>
  <features>
   <acpi/>
    <apic/>
    <vmport state='off'/>
 </features>
  <cpu mode='custom' match='exact' check='full'>
    <model fallback='forbid'>Broadwell</model>
    <feature policy='require' name='vme'/>
    <feature policy='require' name='f16c'/>
    <feature policy='require' name='rdrand'/>
    <feature policy='require' name='hypervisor'/>
    <feature policy='require' name='arat'/>
    <feature policy='disable' name='erms'/>
    <feature policy='require' name='xsaveopt'/>
    <feature policy='require' name='abm'/>
 </cpu>
 <clock offset='utc'>
   <timer name='rtc' tickpolicy='catchup'/>
    <timer name='pit' tickpolicy='delay'/>
    <timer name='hpet' present='no'/>
 </clock>
 <on poweroff>destroy</on poweroff>
 <on reboot>restart</on reboot>
 <on crash>destroy</on crash>
  <pm>
    <suspend-to-mem enabled='no'/>
```

```
<suspend-to-disk enabled='no'/>
 </pm>
  <devices>
    <emulator>/usr/bin/kvm-spice</emulator>
    <disk type='file' device='disk'>
     <driver name='qemu' type='qcow2'/>
     <source file='absolute path of vnios qcow2 image'/>
     <backingStore/>
     <target dev='vda' bus='virtio'/>
      <alias name='virtio-disk0'/>
          <address type='pci' domain='0x0000' bus='0x00' slot='0x08'</pre>
function='0x0'/>
    </disk>
    <controller type='usb' index='0' model='ich9-ehci1'>
      <alias name='usb'/>
          <address type='pci' domain='0x0000' bus='0x00' slot='0x06'
function='0x7'/>
   </controller>
    <controller type='usb' index='0' model='ich9-uhci1'>
      <alias name='usb'/>
      <master startport='0'/>
          <address type='pci' domain='0x0000' bus='0x00' slot='0x06'
function='0x0' multifunction='on'/>
    </controller>
    <controller type='usb' index='0' model='ich9-uhci2'>
      <alias name='usb'/>
      <master startport='2'/>
         <address type='pci' domain='0x0000' bus='0x00' slot='0x06'</pre>
function='0x1'/>
   </controller>
    <controller type='usb' index='0' model='ich9-uhci3'>
      <alias name='usb'/>
      <master startport='4'/>
          <address type='pci' domain='0x0000' bus='0x00' slot='0x06'
function='0x2'/>
    </controller>
    <controller type='pci' index='0' model='pci-root'>
      <alias name='pci.0'/>
    </controller>
    <controller type='virtio-serial' index='0'>
      <alias name='virtio-serial0'/>
         <address type='pci' domain='0x0000' bus='0x00' slot='0x07'
function='0x0'/>
    </controller>
    <interface type='bridge'>
      <source network='LAN1' bridge='infoblox-lan1'/>
      <model type='virtio'/>
    </interface>
    <serial type='pty'>
      <source path='/dev/pts/1'/>
     <target type='isa-serial' port='0'>
        <model name='isa-serial'/>
     </target>
      <alias name='serial0'/>
    </serial>
    <console type='pty' tty='/dev/pts/1'>
      <source path='/dev/pts/1'/>
      <target type='serial' port='0'/>
     <alias name='serial0'/>
```

```
</console>
    <channel type='unix'>
                                             <source
                                                           mode='bind'
path='/var/lib/libvirt/qemu/channel/target/domain-2-GM-1/org.qemu.gues
t agent.0'/>
                <target type='virtio' name='org.qemu.guest_agent.0'
state='disconnected'/>
      <alias name='channel0'/>
      <address type='virtio-serial' controller='0' bus='0' port='1'/>
    </channel>
    <channel type='spicevmc'>
                   <target
                             type='virtio'
                                            name='com.redhat.spice.0'
state='disconnected'/>
      <alias name='channel1'/>
      <address type='virtio-serial' controller='0' bus='0' port='2'/>
    </channel>
    <input type='tablet' bus='usb'>
      <alias name='input0'/>
     <address type='usb' bus='0' port='1'/>
    </input>
    <input type='mouse' bus='ps2'>
      <alias name='input1'/>
    </input>
    <input type='keyboard' bus='ps2'>
      <alias name='input2'/>
    </input>
              <graphics
                          type='spice'
                                         port='5900'
                                                        autoport='yes'
listen='127.0.0.1'>
     <listen type='address' address='127.0.0.1'/>
      <image compression='off'/>
    </graphics>
    <sound model='ich6'>
      <alias name='sound0'/>
         <address type='pci' domain='0x0000' bus='0x00' slot='0x05'
function='0x0'/>
    </sound>
    <video>
           <model type='qxl' ram='65536' vram='65536' vgamem='16384'
heads='1' primary='yes'/>
     <alias name='video0'/>
         <address type='pci' domain='0x0000' bus='0x00' slot='0x02'
function='0x0'/>
   </video>
    <redirdev bus='usb' type='spicevmc'>
     <alias name='redir0'/>
      <address type='usb' bus='0' port='2'/>
    </redirdev>
    <redirdev bus='usb' type='spicevmc'>
      <alias name='redir1'/>
      <address type='usb' bus='0' port='3'/>
    </redirdev>
    <memballoon model='virtio'>
      <alias name='balloon0'/>
          <address type='pci' domain='0x0000' bus='0x00' slot='0x09'
function='0x0'/>
    </memballoon>
 </devices>
 <seclabel type='dynamic' model='apparmor' relabel='yes'>
    <label>libvirt-9e92c826-7207-4fc4-bf6f-cf115aa02a24</label>
```

```
<imagelabel>libvirt-9e92c826-7207-4fc4-bf6f-cf115aa02a24</imagelabel>
    </seclabel>
    <seclabel type='dynamic' model='dac' relabel='yes'>
        <label>+64055:+130</label>
        <imagelabel>+64055:+130</imagelabel>
        </seclabel>
    </domain>
```

3. Deploy vNIOS instance from above mentioned xml file by running virsh create vNIOS.xml command.

root@ubuntu16-kvm:/var/lib/libvirt/images/infoblox# virsh create vNIOS.xml
Domain Grid-Master created from vNIOS.xml

4. Verify that vNIOS instance has been created and is running by running virsh list --all command.

| Id Name State         | root@u | buntu16-kvm:/var/lib/libvirt/ima | ages/infoblox# virsh listall |
|-----------------------|--------|----------------------------------|------------------------------|
|                       | Id     | Name                             | State                        |
|                       |        |                                  |                              |
| 9 Grid-Master Funning | 9      | Grid-Master                      | running                      |

5. To login to the console of vNIOS, use virsh console instance\_id command. Note: After running the command virsh console instance\_id, hit enter key multiple times to get the console prompt.

root@ubuntu16-kvm:/var/lib/libvirt/images/infoblox# virsh console 9 Connected to domain Grid-Master Escape character is ^] Disconnect NOW if you have not been expressly authorized to use this system. login:

- 6. To exit the console press "ctrl" and "]" key simultaneously.
- 7. To delete vNIOS instance use virsh destroy instance\_id command.

| root@ubuntu16-kvm:/var/lib/libvirt/images/infoblox# virsh destroy 9<br>Domain 9 destroyed |
|-------------------------------------------------------------------------------------------|
| root@ubuntu16-kvm:/var/lib/libvirt/images/infoblox#                                       |
|                                                                                           |
|                                                                                           |

## Deploying vNIOS instance using virt-manager (GUI based approach) with Bridge Networking

The virt-manager application is a desktop user interface for managing virtual machines through libvirt. It primarily targets KVM VMs, but also manages Xen and LXC (linux containers).

It presents a summary view of running domains, their live performance & resource utilization statistics. Wizards enable the creation of new domains, and configuration & adjustment of a domain's resource allocation & virtual hardware.

An embedded VNC and SPICE client viewer presents a full graphical console to the guest domain.

| Ubuntu Desktop |                 |              | I |
|----------------|-----------------|--------------|---|
| 0              |                 |              |   |
|                |                 |              |   |
|                | New Folder      | Shift+Ctrl+N |   |
|                |                 | Ctrl+V       |   |
|                |                 |              |   |
|                | ✓Keep aligned   |              |   |
|                | Organize Deskto | p by Name    |   |
|                | Change Backgrou | Ind          |   |
|                | Open Terminal   |              |   |
|                |                 |              |   |
|                |                 |              |   |
|                |                 |              |   |
|                |                 |              |   |
|                |                 |              |   |
|                |                 |              |   |
|                |                 |              |   |
|                |                 |              |   |
|                |                 |              |   |
|                |                 |              |   |
|                |                 |              |   |
|                |                 |              |   |
|                |                 |              |   |
|                |                 |              |   |

1. Login to ubuntu desktop host, right click on the desktop and select **Open Terminal** 

2. In the terminal session switch to root user using su command.

| Termina       | A Contraction of the second second seco |  |
|---------------|----------------------------------------------------------------------------------------------------|--|
| 0             | ● ● © root@ubuntu16-kvm: /home/administrator                                                                                                    |  |
|               | administratoreubuntuio-kvm:~\$ su<br>Password:                                                                                                    |  |
|               | root@ubuntu16-kvm:/home/administrator#                                                                                                    |  |
| 6             |                                                                                                    |  |
| Ż             |                                                                                                    |  |
| <b>&gt;</b> _ |                                                                                                    |  |
| Н             |                                                                                                    |  |
|               |                                                                                                    |  |
|               |                                                                                                    |  |
|               |                                                                                                    |  |
|               |                                                                                                    |  |
|               |                                                                                                    |  |
|               |                                                                                                    |  |

3. Execute **virt-manager** command to open Virt-Manager GUI

| Virtual | Machine Manager       |                                              |                               |                                                                                                    |
|---------|-----------------------|----------------------------------------------|-------------------------------|----------------------------------------------------------------------------------------------------|
|         | 🖸 🖨 🕒 root@ubuntu16-k |                                              |                               |                                                                                                    |
| Q       | administrator@u       | buntu16-kvm:~\$ su                           |                               |                                                                                                    |
|         | Password:             |                                              |                               |                                                                                                    |
| _       | root@ubuntu16-k       | vm:/home/administrator# <u>v</u> irt-manager |                               |                                                                                                    |
|         | root@ubuntu16-k       | vm:/home/administrator#                      |                               |                                                                                                    |
|         |                       |                                              |                               |                                                                                                    |
|         |                       |                                              |                               | 1                                                                                                    |
|         |                       | 😣 🖱 🗊 Virtual Machine Manager                |                               |                                                                                                    |
| <i></i> |                       | File Edit View Help                          |                               |                                                                                                    |
| >       |                       | 🖳 💭 Open 🕨 🛄 🕐 👻                             |                               |                                                                                                    |
|         |                       | Name                                         | <ul> <li>CPU usage</li> </ul> | The second second second second second second second second second second second second second second second s |
| LAND    |                       | QEMU/KVM                                     |                               |                                                                                                    |
| AVAR    |                       |                                              |                               |                                                                                                    |
|         |                       |                                              |                               |                                                                                                    |
|         |                       |                                              |                               |                                                                                                    |
|         |                       |                                              |                               |                                                                                                    |
|         |                       |                                              |                               |                                                                                                    |
|         |                       |                                              |                               |                                                                                                    |
|         |                       |                                              |                               |                                                                                                    |
|         |                       |                                              |                               |                                                                                                    |
|         |                       |                                              |                               |                                                                                                    |
|         |                       |                                              |                               |                                                                                                    |
|         |                       |                                              |                               |                                                                                                    |
|         |                       |                                              |                               |                                                                                                    |
|         |                       |                                              |                               |                                                                                                    |
|         |                       |                                              |                               |                                                                                                    |
|         |                       |                                              |                               |                                                                                                    |
|         |                       |                                              |                               |                                                                                                    |
|         |                       |                                              |                               |                                                                                                    |
|         |                       |                                              |                               |                                                                                                    |
|         |                       |                                              |                               |                                                                                                    |
|         |                       |                                              |                               |                                                                                                    |

4. Click on File option and select New Virtual Machine from the drop-down menu

Virtual Machine Manager

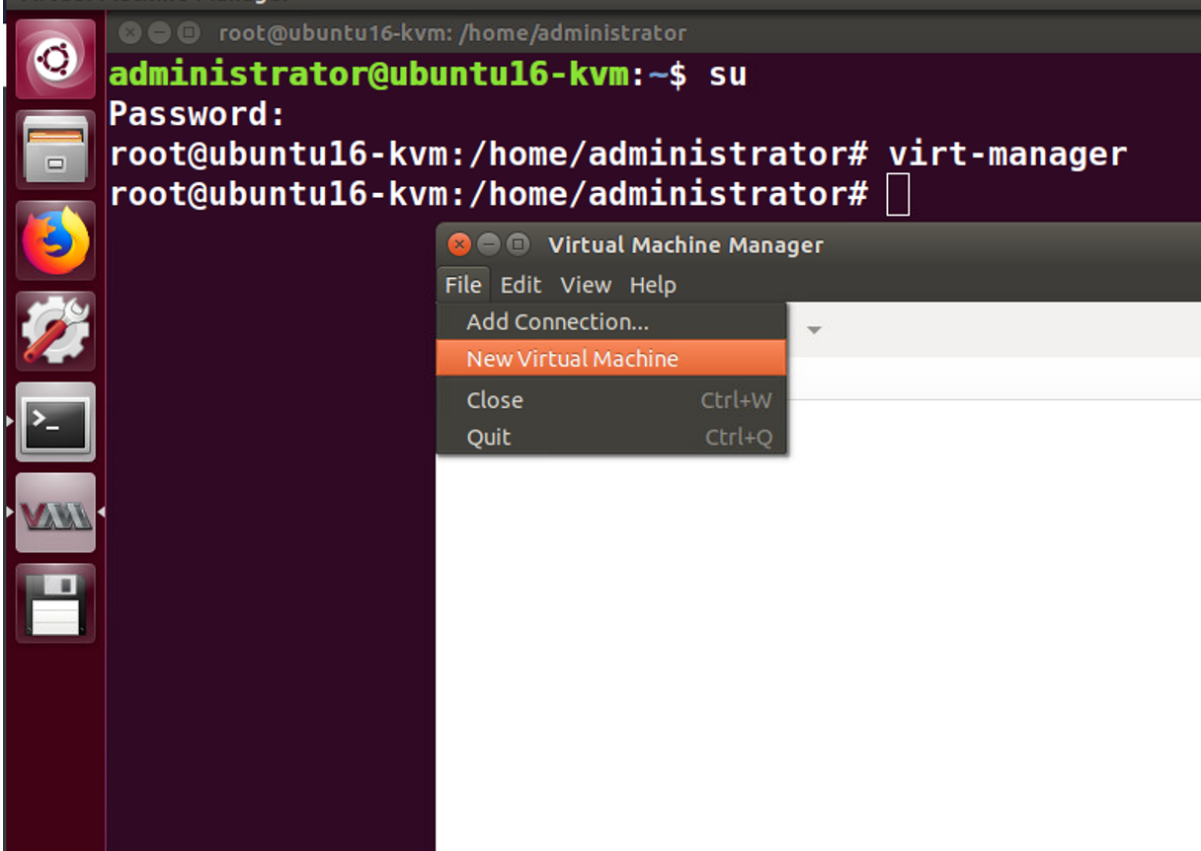

5. Select Import existing disk image in the next wizard and click on forward.

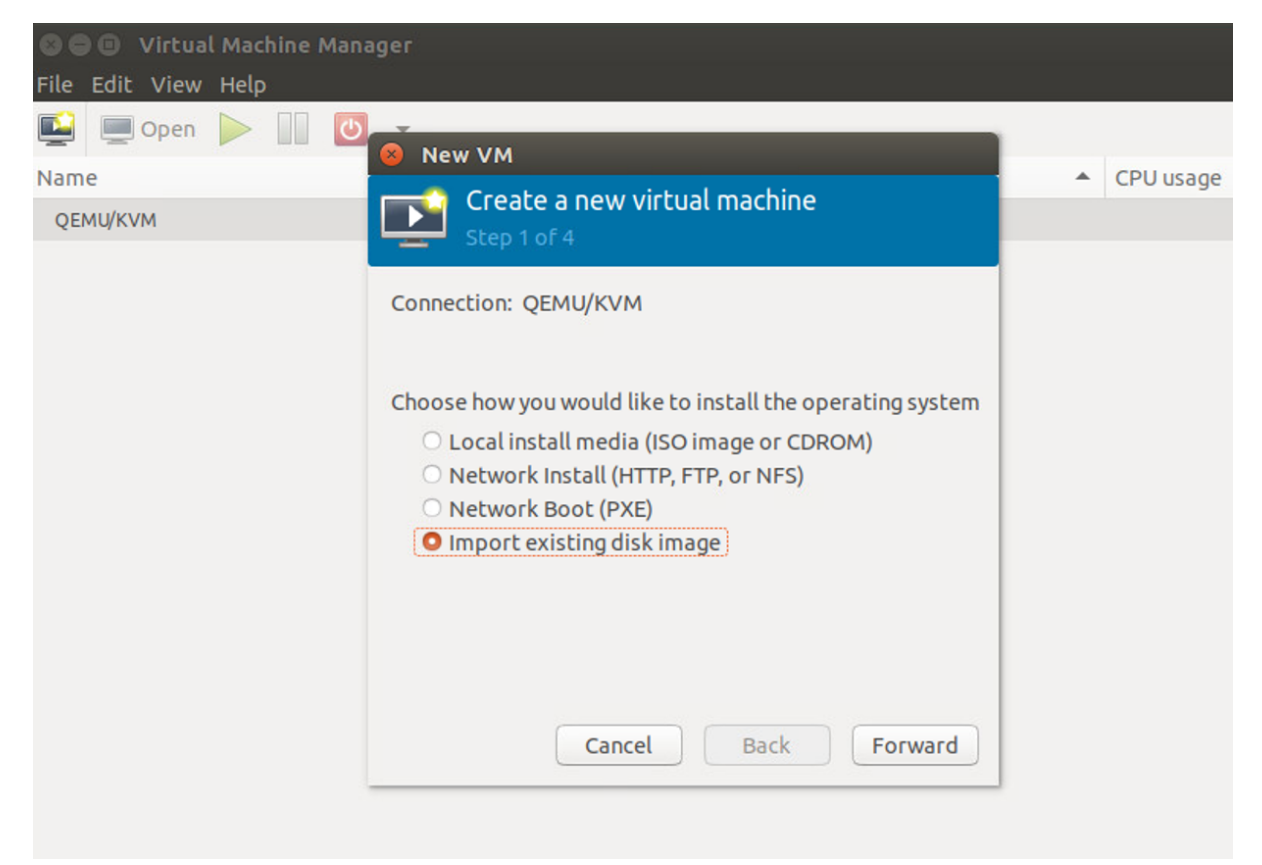

6. Click on **Browse** to select the vNIOS qcow2 image. Select **Linux** from the **OS type** drop-down box and **Fedora** from the **Version** drop-down box. Click on forward.

| New VM      |                                                      |
|-------------|------------------------------------------------------|
| Cre<br>Step | ate a new virtual machine                            |
| Provide the | existing storage path:                               |
| /var/lib/   | libvirt/images/infoblox/nios-8.3.2-376768-201 Browse |
|             |                                                      |
|             |                                                      |
|             |                                                      |
| Choose an o | operating system type and version                    |
| OS type:    | Linux                                                |
| Version:    | Fedora                                               |
|             |                                                      |
|             | Cancel Back Forward                                  |

7. Enter the memory and vCPU details in the next wizard and click on forward.

| 😣 New VM                                    |  |  |  |
|---------------------------------------------|--|--|--|
| Create a new virtual machine<br>Step 3 of 4 |  |  |  |
| Choose Memory and CPU settings              |  |  |  |
| Memory (RAM): 8192 - +                      |  |  |  |
| Up to 32167 MiB available on the host       |  |  |  |
| CPUs: 4 – +                                 |  |  |  |
| Up to 12 available                          |  |  |  |
|                                             |  |  |  |
|                                             |  |  |  |
|                                             |  |  |  |
|                                             |  |  |  |
|                                             |  |  |  |
| Cancel Back Forward                         |  |  |  |

8. Enter the name of vNIOS instance and check the Customize configuration before install option. Click on Finish

|        | 😣 New VM                                    |
|--------|---------------------------------------------|
|        | Create a new virtual machine<br>Step 4 of 4 |
| Infobl | Ready to begin the installation             |
|        | Name: Grid-Master                           |

OC. Foders

18

## 9. Select Add Hardware option from the next wizard to add the networking details.

| 8 🗉                                                                                              | Grid-Master on QI    | EMU/KVM                               |                                      |
|--------------------------------------------------------------------------------------------------|----------------------|---------------------------------------|--------------------------------------|
| 🖌 E                                                                                              | Begin Installation 🤇 | Cancel Installat                      | ion                                  |
|                                                                                                  | Overview             | <b>Basic Details</b>                  |                                      |
| 200                                                                                              | CPUs                 | Name:                                 | Grid-Master                          |
|                                                                                                  | Memory               | UUID:                                 | 4283f2cd-7923-475f-86f3-13982f56dcef |
| a<br>a<br>a<br>b<br>a<br>b<br>a<br>b<br>a<br>b<br>a<br>b<br>a<br>b<br>a<br>b<br>a<br>b<br>a<br>b | Boot Options         | Status:                               | Shutoff (Shut Down)                  |
| E.                                                                                               | VirtIO Disk 1        | Title:                                |                                      |
| t,                                                                                               | NIC:60:03:53         | Description:                          |                                      |
|                                                                                                  | Tablet               |                                       |                                      |
| -                                                                                                | Display Spice        |                                       |                                      |
|                                                                                                  | Sound ich6           |                                       |                                      |
| 6                                                                                                | Console              | Hypervisor De                         | tails                                |
| 6                                                                                                | Channel qemu-ga      | Hypervisor:                           | KVM                                  |
| a                                                                                                | Channel spice        | Architecture:                         | .x86_64                              |
| -                                                                                                | Video QXL            | Emulator:                             | /dsr/bin/kvin-spice                  |
|                                                                                                  | Controller USB 0     | i i i i i i i i i i i i i i i i i i i | BIOS                                 |
| (P)                                                                                              | USB Redirector 1     | Chipset:                              | i440FX ▼                             |
| (P)                                                                                              | USB Redirector 2     |                                       |                                      |
| a a a a a a a a a a a a a a a a a a a                                                            | RNG /dev/urandom     |                                       |                                      |
|                                                                                                  |                      |                                       |                                      |
|                                                                                                  |                      |                                       |                                      |
|                                                                                                  | Add Hardware         |                                       | Cancel Apply                         |

 Click on Network from Add New Virtual Hardware wizard. From the Network source drop-down box select Virtual network 'LAN1': Bridge network. In the Device mode option select virtio. Click on Finish

| 😣 🗈 fedora-unknown     | on QEMU/KVM         |                                           |
|------------------------|---------------------|-------------------------------------------|
| 🚽 Begin Installation 🛛 | Cancel Installation |                                           |
| Overview               | Virtual Network In  | nterface                                  |
| CPUs                   | Network source:     | Virtual network 'LAN1' : Bridge network 🔹 |
| Memory                 | Device model:       | virtio                                    |
| Boot Options           |                     |                                           |
| VirtIO Disk 1          | MAC address:        | 52:54:00:05:05:22                         |
| 1 NIC :05:05:22        |                     |                                           |
| 1, NIC :bc:85:83       |                     |                                           |
| 📝 Tablet               |                     |                                           |
| Display Spice          |                     |                                           |
| Sound ich6             |                     |                                           |
| 🚵 Console              |                     |                                           |
| 🚵 Channel qemu-ga      |                     |                                           |
| Channel spice          |                     |                                           |
| Video QXL              |                     |                                           |
| Controller USB 0       |                     |                                           |
| USB Redirector 1       |                     |                                           |
| USB Redirector 2       |                     |                                           |
| RNG /dev/urandom       |                     |                                           |
|                        |                     |                                           |
| Add Hardware           |                     | Remove Cancel Apply                       |

11. Repeat the same step to add Virtual network 'LAN1': MGMT Bridge network.

12. After adding Bridge interfaces, remove the first interface which gets added by default.

| 😣 🗊 fedora-unknown        | on QEMU/KVM         |                       | -                    |                 |       |
|---------------------------|---------------------|-----------------------|----------------------|-----------------|-------|
| 🧹 Begin Installation 🛛 👔  | Cancel Installation |                       |                      |                 |       |
| Overview                  | Virtual Network In  | terface               |                      |                 |       |
| CPUIS                     | Network source:     | Vistual potwork 'dofa |                      |                 | _     |
| Momony                    |                     |                       |                      |                 | •     |
| Melliory     Reat Options | Device model:       | virtio                | -                    |                 |       |
| Nicho Dick 1              | MAC address:        | 52:54:00:b9:5b:5c     |                      |                 |       |
|                           |                     |                       |                      |                 |       |
| NIC:09:00:02              |                     |                       |                      |                 |       |
| NIC:05:05:22              |                     |                       |                      |                 |       |
| Tablet                    |                     |                       |                      |                 |       |
|                           |                     |                       |                      |                 |       |
|                           |                     |                       |                      |                 |       |
| Sound ich6                |                     |                       |                      |                 |       |
| Console                   |                     |                       |                      |                 |       |
| Channel qemu-ga           |                     |                       |                      |                 |       |
| Channel spice             |                     |                       |                      |                 |       |
| Video QXL                 |                     |                       |                      |                 |       |
| Controller USB 0          |                     |                       |                      |                 |       |
| USB Redirector 1          |                     |                       |                      |                 |       |
| USB Redirector 2          |                     |                       |                      |                 |       |
| RNG /dev/urandom          |                     |                       |                      |                 |       |
| Add Hardware              |                     |                       | Remove               | Cancel          | Apply |
| Add hardware              |                     |                       | Keniove              | Cancer          | Арру  |
|                           |                     | Remove                | this device from the | virtual machine |       |

- 13. Click on Begin Installation to start vNIOS deployment.
- 14. Once the instance is up and running, right click on the instance and select **Open** to access the console.

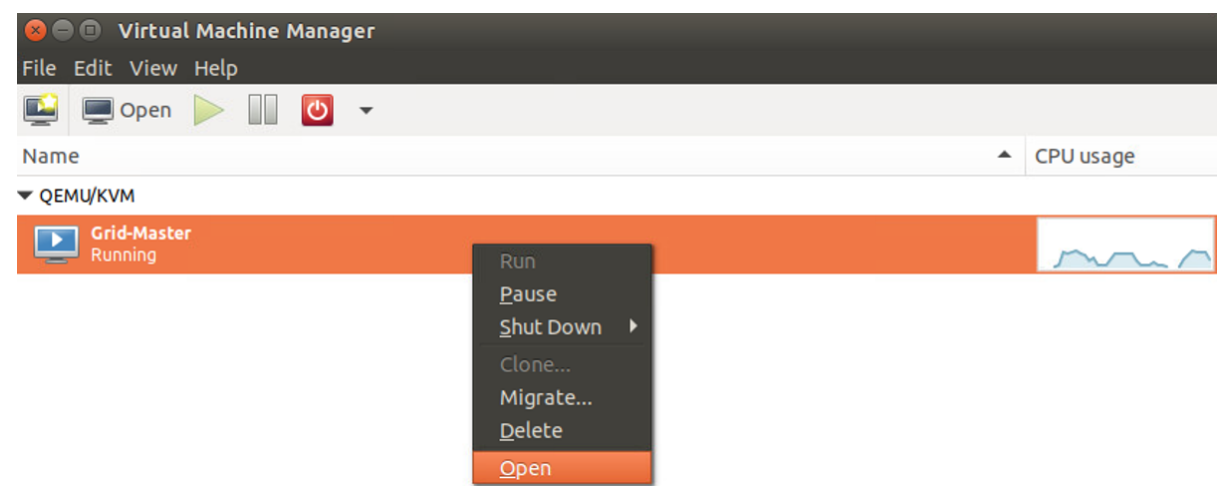

## Deploying vNIOS instance using virt-install utility with Bridge Networking

**virt-install** is a command line tool for creating new KVM, Xen, or Linux container guests using the "libvirt" hypervisor management library.

Given suitable command line arguments, "virt-install" can run completely unattended, with the guest 'kickstarting' itself too.

- 1. Login to the ubuntu KVM host as root user.
- 2. Run the following virt-install command to deploy vNIOS instance.
- 3. virt-install --name vnios-instance-name --ram=ram-in-mb --vcpus=number-of-vcpus --disk path=absolute-path-of-vnios-gcow2-image, size=250 --boot hd --import --network network:MGMT --network network:LAN1 --os-type=linux root@ubuntu16-kvm:/var/lib/libvirt/images/infoblox# virt-install --name Grid-Master --ram=8192 --vcpus=8 --disk path=/var/lib/ libvirt/images/infoblox/nios-8.3.2-376768-2018-11-02-02-41-25-ddi.qcow2,size=250 --boot hd --import --network network:MGMT --r etwork network:LAN1 --os-type=linux --os-variant=rhel7 WARNING Graphics requested but DISPLAY is not set. Not running virt-viewer. WARNING No console to launch for the guest, defaulting to --wait -1 Starting install... omain installation still in progress. Waiting for installation to complete. --os-variant=rhel7
  - 4. Run **virsh** list --all command to verify that the vNIOS is deployed and is in running state.
  - 5. To login to the console of the vNIOS instance use virsh console instance-id
  - 6. To exit the console press "ctrl" and "]" key simultaneously.

## Deploying vNIOS with Macvtap Networking

vNIOS can be deployed on KVM using either of the following approaches.

#### Deploying vNIOS through xml file with Macvtap Networking

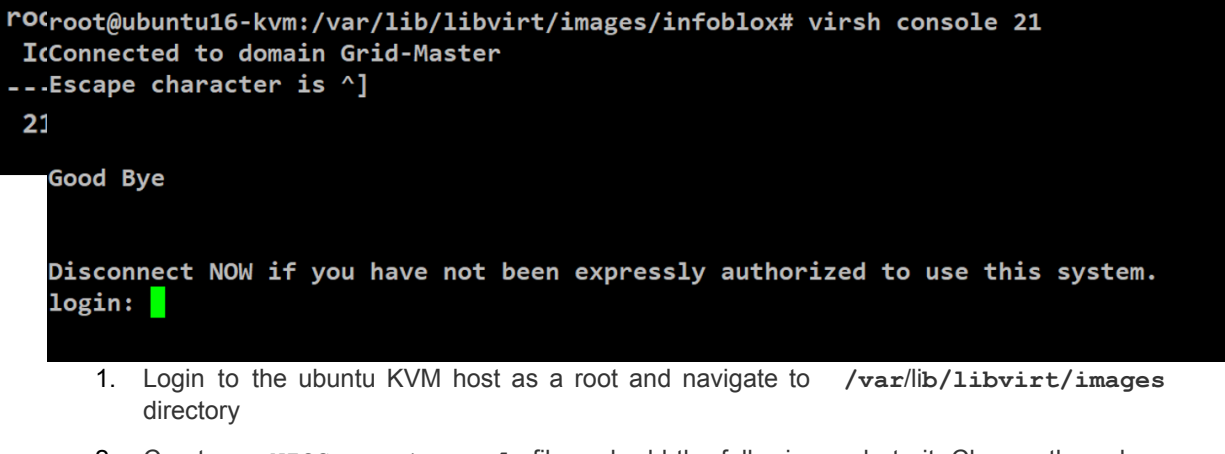

 Create a vNIOS-macvtap.xml file and add the following code to it. Change the values marked in red

```
<domain type='kvm' id='22'>
      <name>vnios instance name</name>
      <memory unit='KiB'>memory in kb</memory>
      <currentMemory unit='KiB'>memory in kbm</currentMemory>
      <vcpu placement='static'>number of vcpus</vcpu>
      <resource>
        <partition>/machine</partition>
      </resource>
      <os>
<type arch='x86 64' machine='pc-i440fx-bionic'>hvm</type>
        <boot dev='hd'/>
      </os>
      <features>
        <acpi/>
        <apic/>
        <vmport state='off'/>
      </features>
      <cpu mode='custom' match='exact' check='full'>
        <model fallback='forbid'>Broadwell</model>
        <feature policy='require' name='vme'/>
        <feature policy='require' name='f16c'/>
        <feature policy='require' name='rdrand'/>
        <feature policy='require' name='hypervisor'/>
        <feature policy='require' name='arat'/>
        <feature policy='disable' name='erms'/>
        <feature policy='require' name='xsaveopt'/>
        <feature policy='require' name='abm'/>
      </cpu>
      <clock offset='utc'>
        <timer name='rtc' tickpolicy='catchup'/>
        <timer name='pit' tickpolicy='delay'/>
        <timer name='hpet' present='no'/>
      </clock>
      <on poweroff>destroy</on poweroff>
      <on reboot>restart</on reboot>
      <on crash>destroy</on crash>
      <pm>
        <suspend-to-mem enabled='no'/>
        <suspend-to-disk enabled='no'/>
      </pm>
      <devices>
        <emulator>/usr/bin/kvm-spice</emulator>
        <disk type='file' device='disk'>
          <driver name='gemu' type='gcow2'/>
          <source file='absolute path vnios qcow2 image'/>
          <backingStore/>
          <target dev='hda' bus='ide'/>
          <alias name='ide0-0-0'/>
                <address type='drive' controller='0' bus='0' target='0'
    unit='0'/>
        </disk>
        <controller type='usb' index='0' model='ich9-ehci1'>
          <alias name='usb'/>
              <address type='pci' domain='0x0000' bus='0x00' slot='0x06'
    function='0x7'/>
        </controller>
        <controller type='usb' index='0' model='ich9-uhci1'>
          <alias name='usb'/>
          <master startport='0'/>
```

```
<address type='pci' domain='0x0000' bus='0x00' slot='0x06'
      function='0x0' multifunction='on'/>
          </controller>
          <controller type='usb' index='0' model='ich9-uhci2'>
            <alias name='usb'/>
            <master startport='2'/>
                <address type='pci' domain='0x0000' bus='0x00' slot='0x06'
      function='0x1'/>
          </controller>
          <controller type='usb' index='0' model='ich9-uhci3'>
            <alias name='usb'/>
            <master startport='4'/>
                <address type='pci' domain='0x0000' bus='0x00' slot='0x06'</pre>
      function='0x2'/>
          </controller>
          <controller type='pci' index='0' model='pci-root'>
            <alias name='pci.0'/>
          </controller>
          <controller type='ide' index='0'>
            <alias name='ide'/>
                <address type='pci' domain='0x0000' bus='0x00' slot='0x01'
      function='0x1'/>
          </controller>
          <controller type='virtio-serial' index='0'>
             <alias name='virtio-serial0'/>
                 <address type='pci' domain='0x0000' bus='0x00' slot='0x07'
      function='0x0'/>
            </controller>
            <interface type='direct'>
                        <source network='LAN1 MACVCTAP' dev='infoblox-lan1'</pre>
      mode='bridge'/>
              <model type='virtio'/>
            </interface>
            <interface type='direct'>
                        <source network='MGMT MACVTAP' dev='infoblox-mgmt'</pre>
      mode='bridge'/>
              <model type='virtio'/>
            </interface>
            <serial type='pty'>
              <source path='/dev/pts/2'/>
              <target type='isa-serial' port='0'>
                <model name='isa-serial'/>
              </target>
              <alias name='serial0'/>
            </serial>
            <console type='pty' tty='/dev/pts/2'>
              <source path='/dev/pts/2'/>
              <target type='serial' port='0'/>
              <alias name='serial0'/>
           </console>
           <channel type='spicevmc'>
                         <target
                                   type='virtio'
                                                    name='com.redhat.spice.0'
state='disconnected'/>
             <alias name='channel0'/>
             <address type='virtio-serial' controller='0' bus='0' port='1'/>
           </channel>
           <input type='mouse' bus='ps2'>
             <alias name='input0'/>
           </input>
```

```
<input type='keyboard' bus='ps2'>
       <alias name='input1'/>
     </input>
                <graphics
                           type='spice'
                                           port='5900'
                                                        autoport='yes'
listen='127.0.0.1'>
       <listen type='address' address='127.0.0.1'/>
       <image compression='off'/>
     </graphics>
     <sound model='ich6'>
       <alias name='sound0'/>
           <address type='pci' domain='0x0000' bus='0x00' slot='0x05'</pre>
function='0x0'/>
     </sound>
     <video>
           <model type='qxl' ram='65536' vram='65536' vgamem='16384'
heads='1' primary='yes'/>
       <alias name='video0'/>
           <address type='pci' domain='0x0000' bus='0x00' slot='0x02'
function='0x0'/>
    </video>
     <redirdev bus='usb' type='spicevmc'>
       <alias name='redir0'/>
       <address type='usb' bus='0' port='1'/>
     </redirdev>
     <redirdev bus='usb' type='spicevmc'>
       <alias name='redir1'/>
       <address type='usb' bus='0' port='2'/>
     </redirdev>
     <memballoon model='virtio'>
       <alias name='balloon0'/>
          <address type='pci' domain='0x0000' bus='0x00' slot='0x08'
function='0x0'/>
     </memballoon>
   </devices>
   <seclabel type='dynamic' model='apparmor' relabel='yes'>
     <label>libvirt-588c6acb-3fcd-49a3-ad84-a59905c55f7d</label>
<imagelabel>libvirt-588c6acb-3fcd-49a3-ad84-a59905c55f7d</imagelabel>
   </seclabel>
   <seclabel type='dynamic' model='dac' relabel='yes'>
     <label>+64055:+130</label>
     <imagelabel>+64055:+130</imagelabel>
   </seclabel>
</domain>
3. Deploy vNIOS instance from above mentioned xml file by running virsh create
   vNIOS-macvtap.xml command.
```

root@ubuntu16-kvm:/var/lib/libvirt/images/infoblox# virsh create vNIOS-macvtap.xml
Domain Grid-Master-Macvtap-Interfaces created from vNIOS-macvtap.xml

4. Verify that vNIOS instance has been created and is running by running virsh list --all command.

| root@u | buntu16-kvm:/var/lib/libvirt/ima | ages/infoblox# | virsh | list | all |
|--------|----------------------------------|----------------|-------|------|-----|
| Id     | Name                             | State          |       |      |     |
|        |                                  |                | -     |      |     |
| 24     | Grid-Master-Macvtap-Interfaces   | running        |       |      |     |
|        |                                  |                |       |      |     |

5. To login to the console of vNIOS, use virsh console instance\_id command. Note: After running the command virsh console instance\_id, hit enter key multiple times to get the console prompt.

| root@ubuntu16-kvm:/var/lib/libvirt/images/infoblox# virsh console 24<br>Connected to domain Grid-Master-Macvtap-Interfaces<br>Escape character is ^] |
|----------------------------------------------------------------------------------------------------|
| Good Bye                                                                                                    |
| Disconnect NOW if you have not been expressly authorized to use this system.<br>login:                                                               |
| 6. To exit the console press "ctrl" and "]" key simultaneously.                                                                                      |
| 7. To delete vNIOS instance use virsh destroy instance_id command.                                                                                   |
| <pre>root@ubuntu16-kvm:/var/lib/libvirt/images/infoblox# virsh destroy 24</pre>                                                                      |

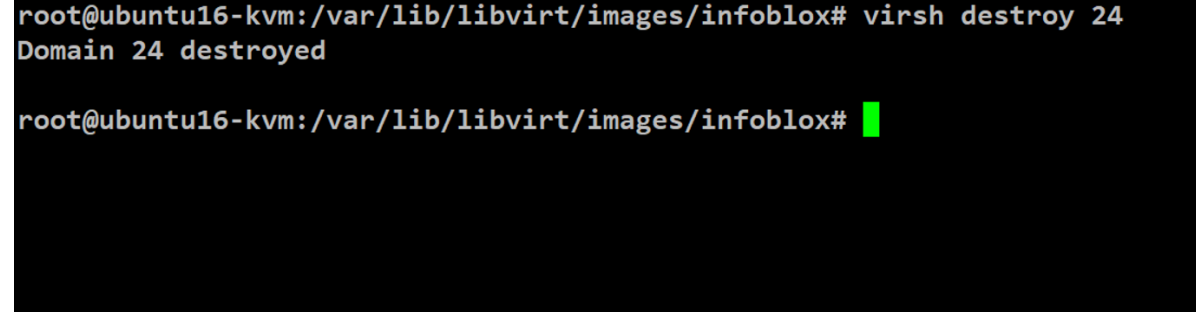

Deploying vNIOS instance using virt-manager (GUI based approach) with Macvtap networking

- 1. Follow the same sequence of steps as mentioned in **Deploying vNIOS instance using virt-manager (GUI based approach) with Bridge Networking.**
- 2. While selecting network interfaces for the vNIOS, select LAN1\_MACVTAP and MGMT\_MACVTAP interfaces respectively one by one with Device mode as virtio.

| 😣 🗉 fedora-unknown       | on QEMU/KVM         |                      |                                                    |
|--------------------------|---------------------|----------------------|----------------------------------------------------|
| 🧹 Begin Installation 🛛 👔 | Cancel Installation |                      |                                                    |
| Overview                 | Virtual Network In  | terface              |                                                    |
| CPUs                     | Network source:     | Virtual network 'LAM | N1_MACVTAP' : bridge to infoblox-lan1 (Inactive) 🔻 |
| Memory                   | Device model:       | virtio               |                                                    |
| Boot Options             | Denteennooen        |                      |                                                    |
| VirtIO Disk 1            | MAC address:        | 52:54:00:05:05:22    |                                                    |
| 1 NIC :05:05:22          |                     |                      |                                                    |
| 1, NIC :bc:85:83         |                     |                      |                                                    |
| 🖉 Tablet                 |                     |                      |                                                    |
| Display Spice            |                     |                      |                                                    |
| Sound ich6               |                     |                      |                                                    |
| Console                  |                     |                      |                                                    |
| 🚵 Channel qemu-ga        |                     |                      |                                                    |

3. After adding Macvtap interfaces, remove the first interfaces which gets added by default.

| 😣 🗊 fedora-unknown | on QEMU/KVM         |                               |                                |       |
|--------------------|---------------------|-------------------------------|--------------------------------|-------|
| Installation       | Cancel Installation |                               |                                |       |
| Overview           | Virtual Network In  | terface                       |                                |       |
| CPUs               | Network source:     | Virtual network 'default' : N | NAT                            | -     |
| 🚟 Memory           | Device model:       | virtio                        | ]                              |       |
| Boot Options       | Device model.       |                               |                                |       |
| VirtIO Disk 1      | MAC address:        | 52:54:00:b9:5b:5c             |                                |       |
| 1 NIC :b9:5b:5c    |                     |                               |                                |       |
| 1 NIC :05:05:22    |                     |                               |                                |       |
| 1, NIC :bc:85:83   |                     |                               |                                |       |
| 🖉 Tablet           |                     |                               |                                |       |
| Display Spice      |                     |                               |                                |       |
| Sound ich6         |                     |                               |                                |       |
| 🚵 Console          |                     |                               |                                |       |
| 🚵 Channel qemu-ga  |                     |                               |                                |       |
| Channel spice      |                     |                               |                                |       |
| Video QXL          |                     |                               |                                |       |
| Controller USB 0   |                     |                               |                                |       |
| USB Redirector 1   |                     |                               |                                |       |
| USB Redirector 2   |                     |                               |                                |       |
| RNG /dev/urandom   |                     |                               |                                |       |
| Add Hardware       | )                   |                               | <b>Remove</b> Cancel           | Apply |
|                    |                     | Remove this d                 | evice from the virtual machine |       |

- 4. Click on Begin Installation to start vNIOS deployment.
- 5. Once the instance is up and running, right click on the instance and select **Open** to access the console.

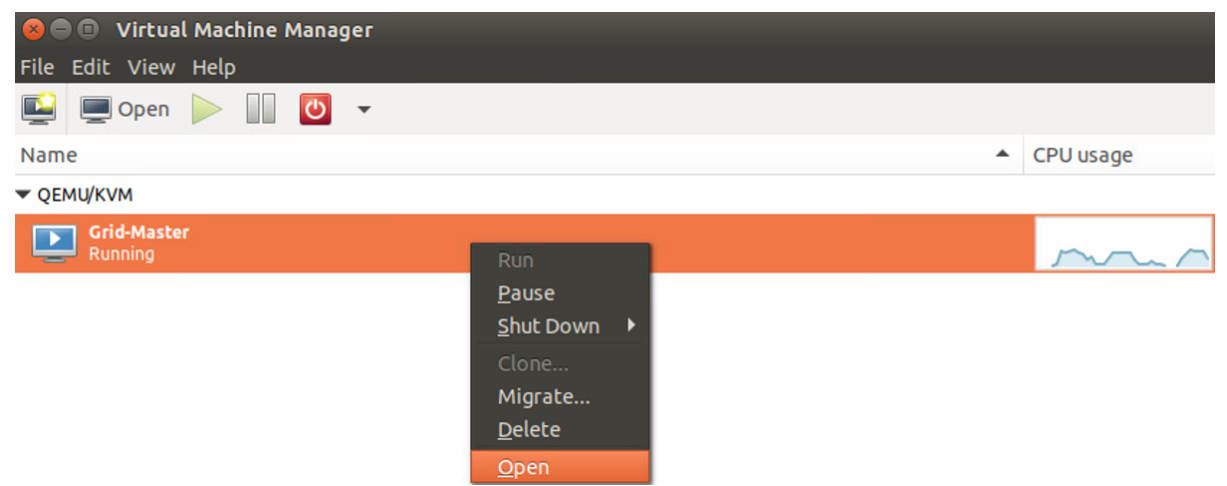

## Deploying vNIOS instance using virt-install utility with Macvtap Networking

1. Login to the ubuntu host as root user.

2. Run the following virt-install command to deploy vNIOS instance.

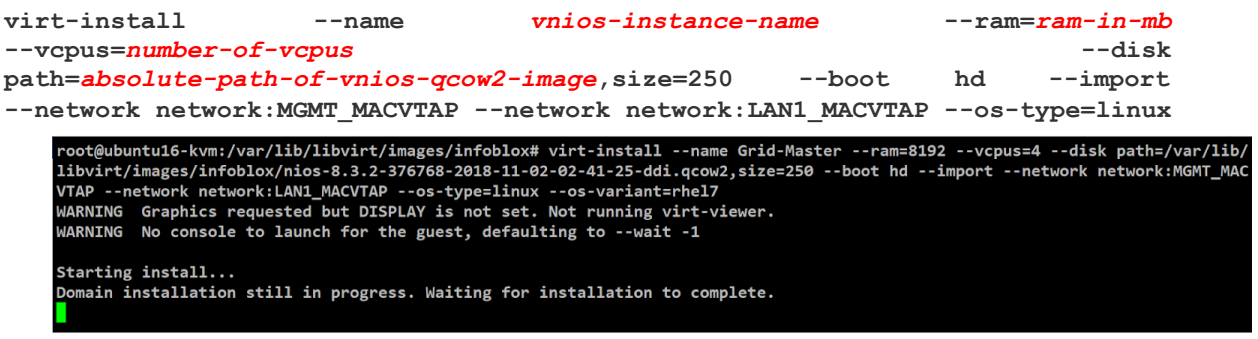

--os-variant=rhel7

- 3. Run virsh list --all command to verify that the vNIOS is deployed and is in running state.
- 4. To login to the console of vNIOS, use virsh console instance\_id command. Note: After running the command virsh console instance\_id, hit enter key multiple times to get the console prompt.
- 5. To exit the console press "ctrl" and "]" key simultaneously.

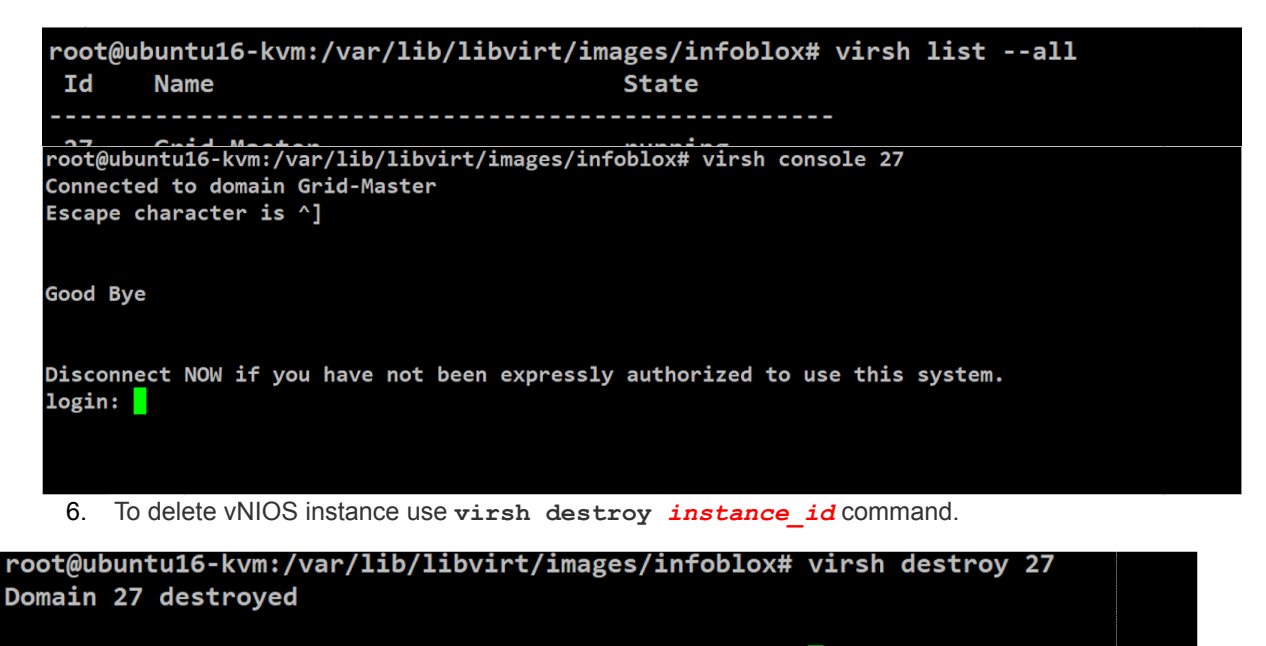

root@ubuntu16-kvm:/var/lib/libvirt/images/infoblox#

## vNIOS deployment on KVM with SR-IOV interfaces

The single root I/O virtualization (SR-IOV) interface is an extension to the PCI Express (PCIe) specification. SR-IOV allows a device, such as a network adapter, to separate access to its resources among various PCIe hardware functions. These functions consist of the following types:

• A PCIe Physical Function (PF). This function is the primary function of the device and advertises the device's SR-IOV capabilities.

One or more PCIe Virtual Functions (VFs). Each VF is associated with the device's PF. A VF shares one or more physical resources of the device, such as a memory and a network port, with the PF and other VFs on the device. Each VF is associated with a KVM instance in a virtualized environment.

Each PF and VF is assigned a unique PCI Express Requester ID (RID) that allows an I/O memory management unit (IOMMU) to differentiate between different traffic streams and apply memory and interrupt translations between the PF and VFs. This allows traffic streams to be delivered directly to the appropriate KVM instance. As a result, nonprivileged data traffic flows from the PF to VF without affecting other VFs.

SR-IOV enables network traffic to bypass the software switch layer of the KVM virtualization stack. Because the VF is assigned to an instance, the network traffic flows directly between the VF and instance. As a result, the I/O overhead in the software emulation layer is diminished and achieves network performance that is nearly the same performance as in nonvirtualized environments.

## Enabling SR-IOV virtual functions in KVM

Enabling SR-IOV virtual function on KVM

- 1. Login to the ubuntu KVM host as a root user.
- 2. Run ip a command to get the list of interfaces and make a note of SR-IOV physical ports.

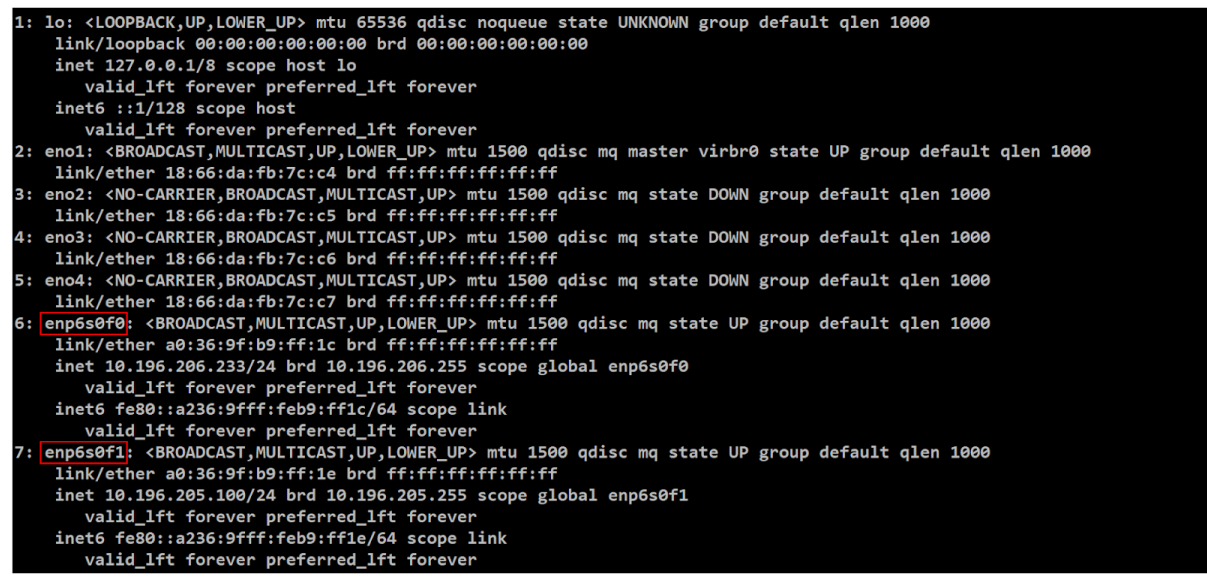

#### Note: SR-IOV interfaces always have a long name.

 Navigate to /sys/class/net/name directory. List the contents of the directory by running ls command. You will find directories corresponding to the interfaces. Change directory to one of the SR-IOV interface.

```
root@ubuntu16-kvm:~# cd /sys/class/net/
root@ubuntu16-kvm:/sys/class/net# ls
eno1 eno2 eno3 eno4 enp6s0f0 enp6s0f1 lo virbr0 virbr0-nic
root@ubuntu16-kvm:/sys/class/net#
```

4. Edit the sriov\_numfs file, which is present in device directory, using a vi editor vi /device/sriov numfs

| root@ubuntu16-kvm | :/sys/class/net# cd  | enp6s0f0            |             |                  |                |                         |
|-------------------|----------------------|---------------------|-------------|------------------|----------------|-------------------------|
| root@ubuntu16-kvm | :/sys/class/net/enp6 | s0f0# ls            |             |                  |                |                         |
| addr_assign_type  | carrier_changes      | dev_port            | ifalias     | name_assign_type | phys_switch_id | statistics              |
| address           | carrier_down_count   | dormant             | ifindex     | netdev_group     | power          | subsystem               |
| addr_len          | carrier_up_count     | duplex              | iflink      | operstate        | proto_down     | <pre>tx_queue_len</pre> |
| broadcast         | device               | flags               | link_mode   | phys_port_id     | queues         | type                    |
| carrier           | dev_id               | gro_flush_timeout   | mtu         | phys_port_name   | speed          | uevent                  |
| root@ubuntu16-kvm | :/sys/class/net/enp6 | s0f0#               |             |                  |                |                         |
|                   |                      |                     |             |                  |                |                         |
|                   |                      |                     |             |                  |                |                         |
|                   |                      |                     |             |                  |                |                         |
| root@ubunti       | 16-kvm:/sys/         | /class/net/e        | np6s0fe     | )/device# v:     | i sriov nu     | mvfs                    |
| 0                 |                      |                     | •           |                  |                |                         |
|                   |                      |                     |             |                  |                |                         |
|                   |                      |                     |             |                  |                |                         |
|                   |                      |                     |             |                  |                |                         |
|                   |                      |                     |             |                  |                |                         |
|                   |                      |                     |             |                  |                |                         |
|                   |                      |                     |             |                  |                |                         |
|                   |                      |                     |             |                  |                |                         |
|                   |                      |                     |             |                  |                |                         |
| 5. Enter the      | number of vfs, yo    | ou would like to ac | tivate. Sav | ve and close the | file.          |                         |

| 4 |                                                                              |
|---|------------------------------------------------------------------------------|
| ~ |                                                                              |
| ~ |                                                                              |
|   | Papart the same store for second SP IOV interface and populate the number of |

Repeat the same steps for second SR-IOV interface and populate the number of vfs you would like to activate.

6. To validate that SR-IOV vfs are active and available, run lspci |grep -i ethernet command. You should see 8 vfs.

| root@ubuntu16  | kvm:/sys/class | s/net/enp6s0f1/device# lspci  grep -i ethernet                         |        |
|----------------|----------------|------------------------------------------------------------------------|--------|
| 01:00.0 Ether  | et controller: | Broadcom Corporation NetXtreme BCM5720 Gigabit Ethernet PCIe           |        |
| 01:00.1 Ether  | et controller: | Broadcom Corporation NetXtreme BCM5720 Gigabit Ethernet PCIe           |        |
| 02:00.0 Ether  | et controller: | Broadcom Corporation NetXtreme BCM5720 Gigabit Ethernet PCIe           |        |
| 02:00.1 Ether  | et controller: | Broadcom Corporation NetXtreme BCM5720 Gigabit Ethernet PCIe           |        |
| 06:00.0 Ether  | et controller: | : Intel Corporation Ethernet Controller 10-Gigabit X540-AT2 (rev 01)   |        |
| 06:00.1 Ether  | et controller: | : Intel Corporation Ethernet Controller 10-Gigabit X540-AT2 (rev 01)   |        |
| 06:10.0 Ether  | et controller: | : Intel Corporation X540 Ethernet Controller Virtual Function (rev 01) |        |
| 06:10.1 Ether  | et controller: | : Intel Corporation X540 Ethernet Controller Virtual Function (rev 01) |        |
| 06:10.2 Ether  | et controller: | : Intel Corporation X540 Ethernet Controller Virtual Function (rev 01) |        |
| 06:10.3 Ether  | et controller: | : Intel Corporation X540 Ethernet Controller Virtual Function (rev 01) | SR-IOV |
| 06:10.4 Ether  | et controller: | : Intel Corporation X540 Ethernet Controller Virtual Function (rev 01) | vfs    |
| 06:10.5 Ethern | et controller: | : Intel Corporation X540 Ethernet Controller Virtual Function (rev 01) | 13     |
| 06:10.6 Ether  | et controller: | : Intel Corporation X540 Ethernet Controller Virtual Function (rev 01) |        |
| 06:10.7 Ether  | et controller: | : Intel Corporation X540 Ethernet Controller Virtual Function (rev 01) |        |

7. Run ip link show command to verify that vfs are showing up under corresponding SR-IOV physical ports.

8. To create persistent vfs use the following command.

```
echo "echo '7' > /sys/class/net/sriov_interface_name/device/sriov_numvfs" >>
/etc/rc.local
```

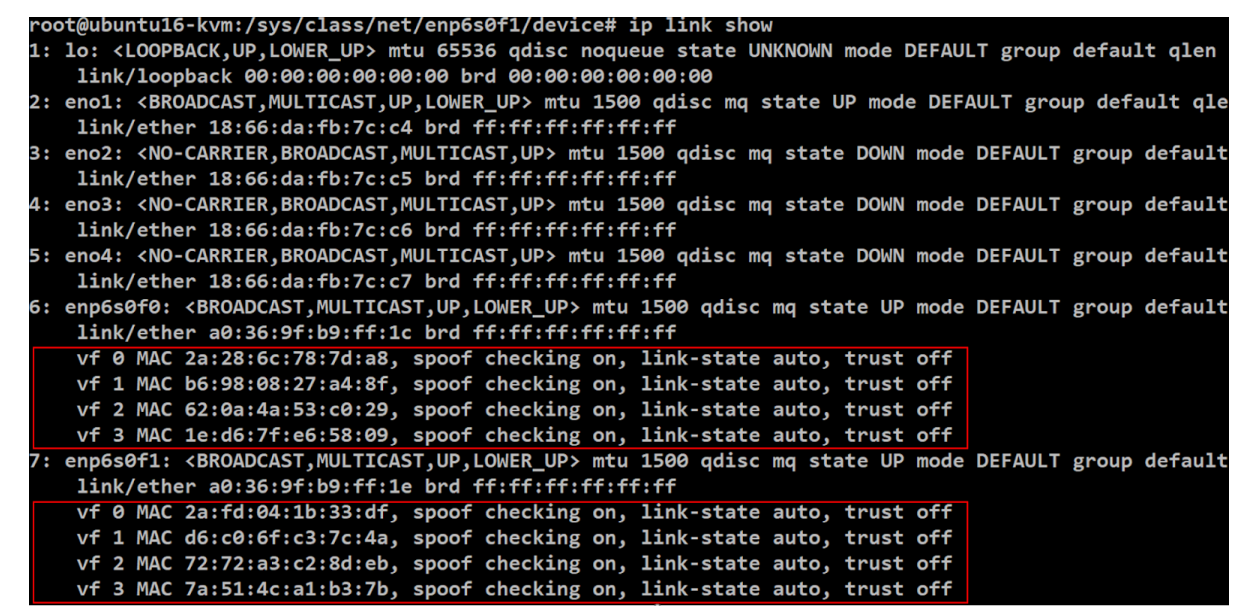

#### Deploying vNIOS with SR-IOV vfs

1. Run lspci | grep -i ethernet command and make a note of pcie identifier of the virtual functions.

| root@ub | untu16-kvr | m:/sys/class, | /net/enp6 | s0f1/devi | ce# ls | spci  gre | p -i ethe | ernet       |            |          |
|---------|------------|---------------|-----------|-----------|--------|-----------|-----------|-------------|------------|----------|
| 01:00.0 | Ethernet   | controller:   | Broadcom  | Corporat  | ion Ne | etXtreme  | BCM5720 0 | Gigabit Eth | ernet PCIe | e        |
| 01:00.1 | Ethernet   | controller:   | Broadcom  | Corporat  | ion Ne | etXtreme  | BCM5720 0 | Sigabit Eth | ernet PCIe | e        |
| 02:00.0 | Ethernet   | controller:   | Broadcom  | Corporat  | ion Ne | etXtreme  | BCM5720 0 | Gigabit Eth | ernet PCIe | e        |
| 02:00.1 | Ethernet   | controller:   | Broadcom  | Corporat: | ion Ne | etXtreme  | BCM5720 0 | Gigabit Eth | ernet PCIe | e        |
| 06:00.0 | Ethernet   | controller:   | Intel Co  | rporation | Ether  | net Cont  | roller 10 | 9-Gigabit X | 540-AT2 (r | rev 01)  |
| 06:00.1 | Ethernet   | controller:   | Intel Co  | rporation | Ether  | net Cont  | roller 10 | 9-Gigabit X | 540-AT2 (r | rev 01)  |
| 96:10.0 | Ethernet   | controller:   | Intel Co  | rporation | X540   | Ethernet  | Control]  | ler Virtual | Function   | (rev 01) |
| 06:10.1 | Ethernet   | controller:   | Intel Co  | rporation | X540   | Ethernet  | Control1  | ler Virtual | Function   | (rev 01) |
| 06:10.2 | Ethernet   | controller:   | Intel Co  | rporation | X540   | Ethernet  | Control]  | ler Virtual | Function   | (rev 01) |
| 06:10.3 | Ethernet   | controller:   | Intel Co  | rporation | X540   | Ethernet  | Control]  | ler Virtual | Function   | (rev 01) |
| 96:10.4 | Ethernet   | controller:   | Intel Co  | rporation | X540   | Ethernet  | Control]  | ler Virtual | Function   | (rev 01) |
| 06:10.5 | Ethernet   | controller:   | Intel Co  | rporation | X540   | Ethernet  | Control]  | ler Virtual | Function   | (rev 01) |
| 06:10.6 | Ethernet   | controller:   | Intel Co  | rporation | X540   | Ethernet  | Control1  | ler Virtual | Function   | (rev 01) |
| 06:10.7 | Ethernet   | controller:   | Intel Co  | rporation | X540   | Ethernet  | Control   | ler Virtual | Function   | (rev 01) |
|         |            |               |           |           |        |           |           |             |            |          |

pcie identifier

Note: pcie identifiers are numbered alternatively for each of the SR-IOV physical port. In the above screen shot 6:10.0, 6:10.2... correspond to first physical SR-IOV port and 6:10.1,6:10.3... correspond to second physical SR-IOV port.

2. Run **virsh** nodedev-list --cap pci command to get the complete pcie identifier of the virtual function and make a note of it. Use the pci identifiers obtained from the previous command to get full pcie identifier.

| pci_0000_06_10_0        |  |
|-------------------------|--|
| pci_0000_06_10_1        |  |
| pci_0000_06_10_2        |  |
| pci_0000_06_10_3        |  |
| pci_0000_06_10_4        |  |
| pci_0000_06_10_5        |  |
| pci_0000_06_10_6        |  |
| Infobl pci 0000 06 10 7 |  |

3. Use the following command to deploy vnios with SR-IOV interfaces. We are taking one **vf** from each physical SR-IOV port.

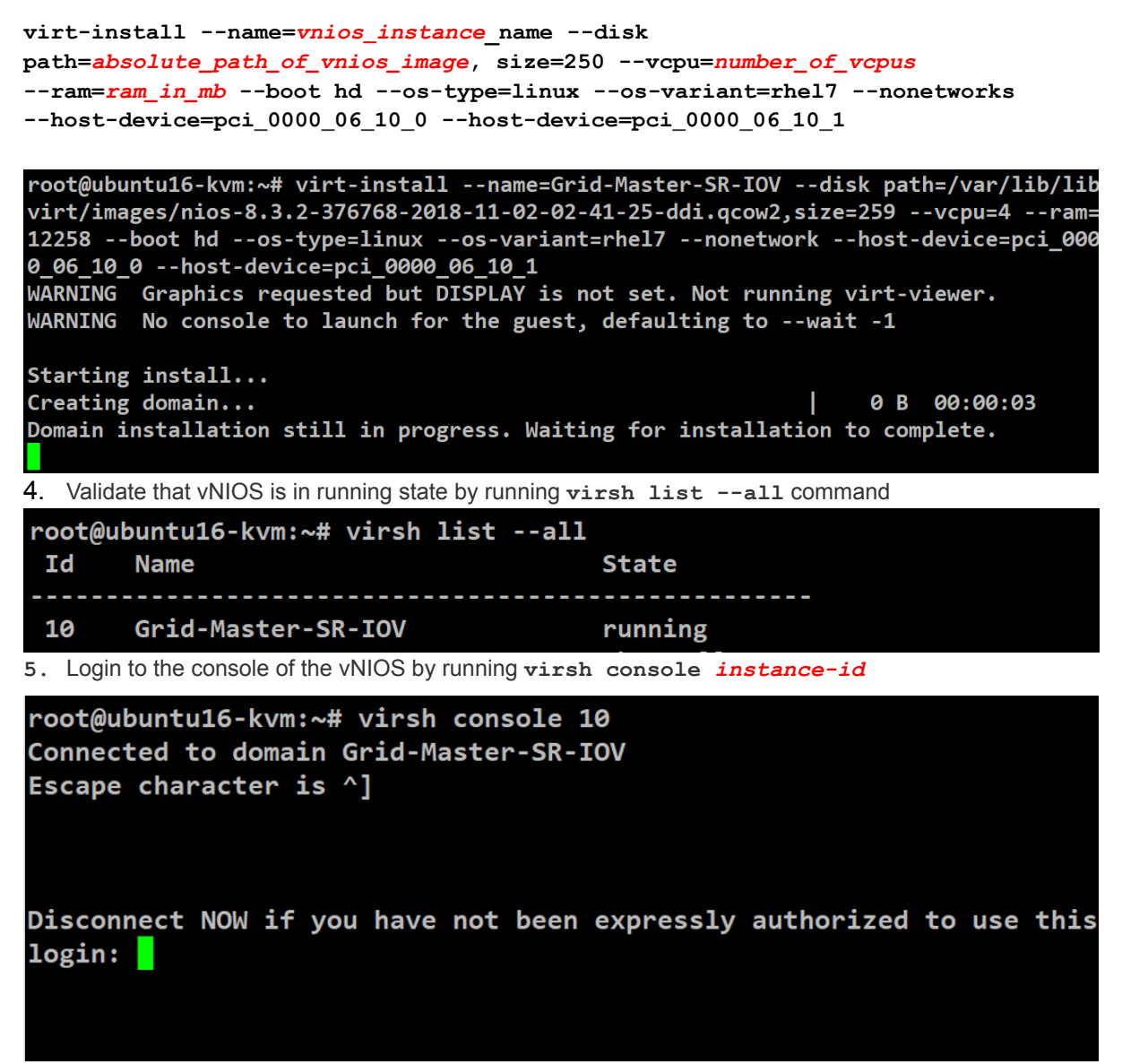

6. Once logged in to the console run **show interface all** command. Make a note of the MAC

| <pre>Infoblox &gt;</pre> | show interfac | ce all   |             |               |                    |
|--------------------------|---------------|----------|-------------|---------------|--------------------|
| LAN1:                    |               |          |             |               |                    |
|                          | IP Address:   | 10.196   | .206.100    | MAC Address:  | 26:97:48:91:8B:8F  |
|                          | Mask:         | 255.25   | 5.255.0     | Broadcast:    | 10.196.206.255     |
|                          | MTU:          | 1500     |             | Metric:       | 1                  |
|                          | IPv6 Link:    |          | fe80::2497  | 7:48ff:fe91:8 | 3b8f/64            |
|                          | IPv6 Status:  |          | Enabled     |               |                    |
|                          | Negotiation:  | Disabl   | ed          |               |                    |
|                          | Speed:        | 1000M    |             | Duplex:       | Full               |
|                          | Status:       | UP BRO   | ADCAST RUNN | NING MULTICAS | ST                 |
|                          |               |          |             |               |                    |
|                          | Statistics In | nformat: | ion         |               |                    |
|                          | Received      |          |             |               |                    |
|                          | pacl          | kets:    | 1796        | bytes:        | 360583 (352.1 KiB) |
|                          | erro          | ors: (   | 0           | dropped:      | 0                  |
|                          | over          | rruns: ( | 0           | frame:        | 0                  |
|                          | Transmitte    | d        |             |               |                    |
|                          | pacl          | kets: 4  | 48          | bytes:        | 2016 (1.9 KiB)     |
|                          | erro          | ors:     | 0           | dropped:      | 0                  |
|                          | over          | rruns: ( | 9           | carrier:      | 0                  |
|                          | Collisions    | : 0      |             | Txqueuelen:   | 10000              |
| MGMT:                    |               |          |             |               |                    |
|                          | IP Address:   | 10.196   | .201.100    | MAC Address:  | 66:B1:89:F1:3B:A0  |
|                          | Mask:         | 255.25   | 5.255.0     | Broadcast:    | 10.196.201.255     |
|                          | MTU:          | 1500     |             | Metric:       | 1                  |
|                          | IPv6 Link:    |          | fe80::64b1  | :89ff:fef1:3  | 3ba0/64            |
|                          | IPv6 Status:  |          | Enabled     |               |                    |

address of the Lan1 and Mgmt interface.

- 7. Exit out from the console by pressing "ctrl" and "]" key simultaneously.
- 8. Run ip link show command and verify that MAC obtained from the previous step matches with the MAC address of vfs. We have used one vf from each SR-IOV physical port.

| enposoro:                                                                                                 | <pre><broadcast,multica< pre=""></broadcast,multica<></pre>                                                                                                    | ST,UP,LOWER_UP>                                                                                                    | mtu                                                   | 1500 qdisc                                                                                             | mq state U                                                                                                   | <b>mode</b>                                                  | DEFAULT | group | default | qlen | 1000 |
|----------------------------------------------------------------------------------------------------|----------------------------------------------------------------------------------------------------|----------------------------------------------------------------------------------------------------|-------------------------------------------------------|----------------------------------------------------------------------------------------------------|----------------------------------------------------------------------------------------------------|--------------------------------------------------------------|---------|-------|---------|------|------|
| link/eth                                                                                                  | er a0:36:9f:b9:ff:1                                                                                                    | c brd ff:ff:ff:                                                                                                    | ff:f                                                  | f:ff                                                                                                   |                                                                                                    |                                                              |         |       |         |      |      |
| vf 0 MAC                                                                                                  | 66:b1:89:f1:3b:a0,                                                                                                    | spoof checking                                                                                                    | on,                                                   | link-state                                                                                             | auto, trus <sup>.</sup>                                                                                      | : off                                                        |         |       |         |      |      |
| vf 1 MAC                                                                                                  | 56:3a:02:9f:2e:1e,                                                                                                    | spoof checking                                                                                                    | on,                                                   | link-state                                                                                             | auto, trus <sup>.</sup>                                                                                      | : off                                                        |         |       |         |      |      |
| vf 2 MAC                                                                                                  | b6:e6:4f:41:63:48,                                                                                                    | spoof checking                                                                                                    | on,                                                   | link-state                                                                                             | auto, trus <sup>.</sup>                                                                                      | : off                                                        |         |       |         |      |      |
| vf 3 MAC                                                                                                  | 6a:b9:7b:a3:f7:82,                                                                                                    | spoof checking                                                                                                    | on,                                                   | link-state                                                                                             | auto, trus <sup>.</sup>                                                                                      | : off                                                        |         |       |         |      |      |
| vf 4 MAC                                                                                                  | 86:a8:a7:c5:e9:db,                                                                                                    | spoof checking                                                                                                    | on,                                                   | link-state                                                                                             | auto, trus <sup>.</sup>                                                                                      | : off                                                        |         |       |         |      |      |
| vf 5 MAC                                                                                                  | 4e:00:21:58:fe:3e,                                                                                                    | spoof checking                                                                                                    | on,                                                   | link-state                                                                                             | auto, trus <sup>.</sup>                                                                                      | : off                                                        |         |       |         |      |      |
| vf 6 MAC                                                                                                  | <pre>ea:3b:ce:a0:f9:a4,</pre>                                                                                                    | spoof checking                                                                                                    | on,                                                   | link-state                                                                                             | auto, trus <sup>.</sup>                                                                                      | : off                                                        |         |       |         |      |      |
| vf 7 MAC                                                                                                  | 22:53:f3:bb:70:40,                                                                                                    | spoof checking                                                                                                    | on,                                                   | link-state                                                                                             | auto, trus <sup>.</sup>                                                                                      | : off                                                        |         |       |         |      |      |
|                                                                                                    |                                                                                                    |                                                                                                    |                                                       |                                                                                                    |                                                                                                    |                                                              |         |       |         |      |      |
| enp6s0f1:                                                                                                 | <broadcast, multica<="" td=""><td>ST, UP, LOWER_UP&gt;</td><td>mtu</td><td>1500 qdisc</td><td>mq state U</td><td><b>mode</b></td><td>DEFAULT</td><td>group</td><td>default</td><td>qlen</td><td>1000</td></broadcast,>                                                                                                    | ST, UP, LOWER_UP>                                                                                                    | mtu                                                   | 1500 qdisc                                                                                             | mq state U                                                                                                   | <b>mode</b>                                                  | DEFAULT | group | default | qlen | 1000 |
| enp6s0f1:<br>link/eth                                                                                     | <pre><broadcast,multica a0:36:9f:b9:ff:1<="" er="" pre=""></broadcast,multica></pre>                                                                                                    | ST,UP,LOWER_UP><br>e brd ff:ff:ff:                                                                                                    | mtu<br>ff:f                                           | 1500 qdisc<br>f:ff                                                                                     | mq state U                                                                                                   | <b>mode</b>                                                  | DEFAULT | group | default | qlen | 1000 |
| enp6s0f1:<br>link/eth<br>vf 0 MAC                                                                         | <pre> <broadcast,multica a0:36:9f:b9:ff:1<="" er="" td=""><td>ST,UP,LOWER_UP&gt;<br/>e brd ff:ff:ff:<br/>spoof checking</td><td>mtu<br/>ff:f<br/>on,</td><td>1500 qdisc<br/>f:ff<br/>link-state</td><td>mq state U<br/>auto, trus</td><td>9 mode<br/>: off</td><td>DEFAULT</td><td>group</td><td>default</td><td>qlen</td><td>1000</td></broadcast,multica></pre> | ST,UP,LOWER_UP><br>e brd ff:ff:ff:<br>spoof checking                                                                                                    | mtu<br>ff:f<br>on,                                    | 1500 qdisc<br>f:ff<br>link-state                                                                       | mq state U<br>auto, trus                                                                                     | 9 mode<br>: off                                              | DEFAULT | group | default | qlen | 1000 |
| enp6s0f1:<br>link/eth<br>vf 0 MAC<br>vf 1 MAC                                                             | <pre> <broadcast,multica 26:97:48:91:8b:8f,="" 56:29:e2:91:b4:63,<="" a0:36:9f:b9:ff:1="" er="" pre=""></broadcast,multica></pre>                                                                                                    | ST,UP,LOWER_UP><br>e brd ff:ff:ff:<br>spoof checking<br>spoof checking                                                                                             | mtu<br>ff:f<br>on,<br>on,                             | 1500 qdisc<br>f:ff<br>link-state<br>link-state                                                         | mq state U<br>auto, trus<br>auto, trus                                                                       | 9 mode<br>: off<br>: off                                     | DEFAULT | group | default | qlen | 1000 |
| enp6s0f1:<br>link/eth<br>vf 0 MAC<br>vf 1 MAC<br>vf 2 MAC                                                 | <pre><broadcast,multica 26:97:48:91:8b:8f,="" 56:29:e2:91:b4:63,="" 72:72:a3:c2:8d:eb,<="" a0:36:9f:b9:ff:1="" er="" pre=""></broadcast,multica></pre>                                                                                                    | ST,UP,LOWER_UP><br>e brd ff:ff:ff:<br>spoof checking<br>spoof checking<br>spoof checking                                                                           | mtu<br>ff:f<br>on,<br>on,<br>on,                      | 1500 qdisc<br>f:ff<br>link-state<br>link-state<br>link-state                                           | mq state U<br>auto, trus<br>auto, trus<br>auto, trus                                                         | > mode<br>: off<br>: off<br>: off                            | DEFAULT | group | default | qlen | 1000 |
| enp6s0f1:<br>link/eth<br>vf 0 MAC<br>vf 1 MAC<br>vf 2 MAC<br>vf 3 MAC                                     | <pre><broadcast,multica 26:97:48:91:8b:8f,="" 56:29:e2:91:b4:63,="" 72:72:a3:c2:8d:eb,="" 7a:51:4c:a1:b3:7b,<="" a0:36:9f:b9:ff:1="" er="" pre=""></broadcast,multica></pre>                                                                                                    | ST,UP,LOWER_UP><br>e brd ff:ff:ff:<br>spoof checking<br>spoof checking<br>spoof checking<br>spoof checking                                                         | mtu<br>ff:f<br>on,<br>on,<br>on,<br>on,               | 1500 qdisc<br>f:ff<br>link-state<br>link-state<br>link-state<br>link-state                             | mq state U<br>auto, trus<br>auto, trus<br>auto, trus<br>auto, trus                                           | <pre>mode off off off off off off off</pre>                  | DEFAULT | group | default | qlen | 1000 |
| enp6s0f1:<br>link/eth<br>vf 0 MAC<br>vf 1 MAC<br>vf 2 MAC<br>vf 3 MAC<br>vf 4 MAC                         | <broadcast,multica<br>er a0:36:9f:b9:ff:1<br/>26:97:48:91:8b:8f,<br/>56:29:e2:91:b4:63,<br/>72:72:a3:c2:8d:eb,<br/>7a:51:4c:a1:b3:7b,<br/>e2:62:c4:e9:16:80,</broadcast,multica<br>                                                                                                    | ST,UP,LOWER_UP><br>e brd ff:ff:ff:<br>spoof checking<br>spoof checking<br>spoof checking<br>spoof checking<br>spoof checking                                       | mtu<br>ff:f<br>on,<br>on,<br>on,<br>on,<br>on,        | 1500 qdisc<br>f:ff<br>link-state<br>link-state<br>link-state<br>link-state<br>link-state               | mq state U<br>auto, trus<br>auto, trus<br>auto, trus<br>auto, trus<br>auto, trus                             | > mode<br>: off<br>: off<br>: off<br>: off<br>: off          | DEFAULT | group | default | qlen | 1000 |
| enp6s0f1:<br>link/eth<br>vf 0 MAC<br>vf 1 MAC<br>vf 2 MAC<br>vf 3 MAC<br>vf 3 MAC<br>vf 4 MAC<br>vf 5 MAC | <broadcast,multica<br>er a0:36:9f:b9:ff:1<br/>[26:97:48:91:8b:8f],<br/>56:29:e2:91:b4:63,<br/>72:72:a3:c2:8d:eb,<br/>7a:51:4c:a1:b3:7b,<br/>e2:62:c4:e9:16:80,<br/>2e:fc:53:45:33:1e,</broadcast,multica<br>                                                                                                    | ST,UP,LOWER_UP><br>e brd ff:ff:ff:<br>spoof checking<br>spoof checking<br>spoof checking<br>spoof checking<br>spoof checking<br>spoof checking                     | mtu<br>ff:f<br>on,<br>on,<br>on,<br>on,<br>on,<br>on, | 1500 qdisc<br>f:ff<br>link-state<br>link-state<br>link-state<br>link-state<br>link-state<br>link-state | mq state U<br>auto, trus<br>auto, trus<br>auto, trus<br>auto, trus<br>auto, trus<br>auto, trus               | > mode<br>: off<br>: off<br>: off<br>: off<br>: off<br>: off | DEFAULT | group | default | qlen | 1000 |
| enp6s0f1:<br>link/eth<br>vf 0 MAC<br>vf 1 MAC<br>vf 2 MAC<br>vf 3 MAC<br>vf 4 MAC<br>vf 5 MAC<br>vf 6 MAC | <broadcast,multica<br>er a0:36:9f:b9:ff:1<br/>[26:97:48:91:8b:8f],<br/>56:29:e2:91:b4:63,<br/>72:72:a3:c2:8d:eb,<br/>7a:51:4c:a1:b3:7b,<br/>e2:62:c4:e9:16:80,<br/>2e:fc:53:45:33:1e,<br/>f6:6f:6b:68:32:6e,</broadcast,multica<br>                                                                                                    | ST, UP, LOWER_UP><br>e brd ff:ff:ff:<br>spoof checking<br>spoof checking<br>spoof checking<br>spoof checking<br>spoof checking<br>spoof checking<br>spoof checking | <pre>mtu ff:f on, on, on, on, on, on, on, on,</pre>   | 1500 qdisc<br>f:ff<br>link-state<br>link-state<br>link-state<br>link-state<br>link-state<br>link-state | mq state U<br>auto, trus<br>auto, trus<br>auto, trus<br>auto, trus<br>auto, trus<br>auto, trus<br>auto, trus | <pre>mode off off off off off off off off off of</pre>       | DEFAULT | group | default | qlen | 1000 |

9. To delete the vnios instance execute virsh destroy instance-id command.

#### Some Useful information

1. In case, when an active console session exists for a domain, you will not be able to start a fresh console session, instead you will get the following prompt

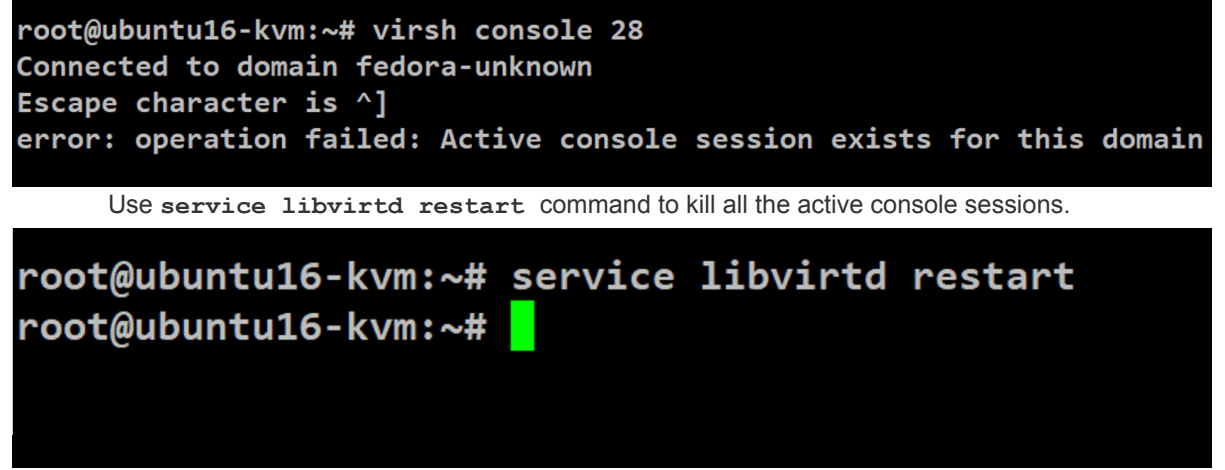

- 2. Following SR-IOV interfaces are tested and validated by Infoblox on KVM
  - Intel 82599 (10G)
  - Intel 10GX540
- 3. Following non-SR-IOV interfaces are tested and validated by Infoblox on KVM.
  - Intel I350
  - Broadcom BCM5719
- 4. For deploying Infoblox Reporting appliance use the following command virt-install --name=Infoblox-Reporting --ram=ram\_in\_mb --vcpus=number\_of\_vcpus --disk path=absolute\_path\_of\_reporting\_disk1\_qcow2\_image,size=250 --disk path=absolute\_path\_of\_reporting\_disk2\_qcow2\_image,size=250 --boot hd --import --network network:Infoblox-Reporting-Mgmt --network network:Infoblox-Reporting\_Lan1 --os-type=linux --os-variant=rhe17
- 5. For troubleshooting purpose, instance logs can be viewed from /var/log/libvirt/qemu directory.

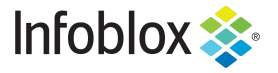

Infoblox is the leader in modern, cloud-first networking and security services. Through extensive integrations, its solutions empower organizations to realize the full advantages of cloud networking today, while maximizing their existing infrastructure investments. Infoblox has over 12,000 customers, including 70 percent of the Fortune 500.

in f y D

Corporate Headquarters | 2390 Mission College Boulevard, Ste. 501 | Santa Clara, CA | 95054 +1.408.986.4000 | info@infoblox.com | www.infoblox.com

© 2021 Infoblox, Inc. All rights reserved. Infoblox logo, and other marks appearing herein are property of Infoblox, Inc. All other marks are the property of their respective owner(s).